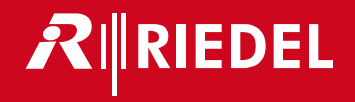

1200 series SmartPanels 1.1 <sup>User Manual</sup>

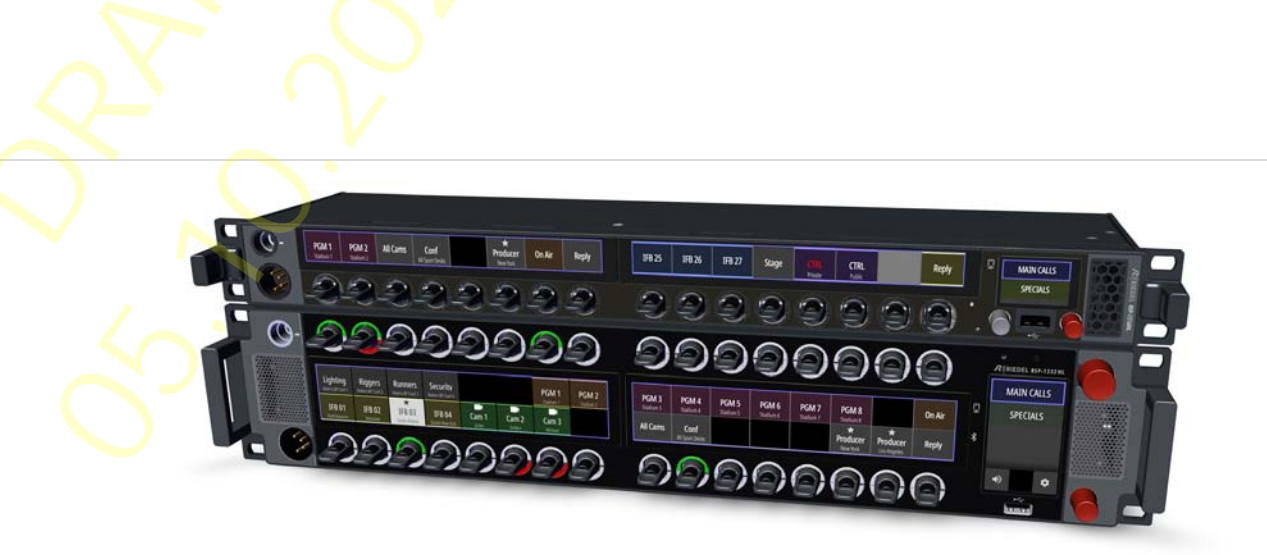

This device complies with Part 15 of the FCC Rules and with Industry Canada licence-exempt RSS standard(s). Operation is subject to the following two conditions: (1) this device may not cause harmful interference, and

(2) this device must accept any interference received, including interference that may cause undesired operation.

Le présent appareil est conforme aux CNR d'Industrie Canada applicables aux appareils radio exempts de licence. L'exploitation est autorisée aux deux conditions suivantes: (1) l'appareil ne doit pas produire de brouillage, et (2) l'utilisateur de l'appareil doit accepter tout brouillage radioélectrique subi, même si le brouillage est susceptible d'en compromettre le fonctionnement.

Changes or modifications made to this equipment not expressly approved by Riedel may void the FCC authorization to operate this equipment.

This equipment has been tested and found to comply with the limits for a Class A digital device, pursuant to Part 15 of the FCC Rules. These limits are designed to provide reasonable protection against harmful interference when the equipment is operated in a commercial environment. This equipment generates, uses, and can radiate radio frequency energy and, if not installed and used in accordance with the instruction manual, may cause harmful interference to radio communications. Operation of this equipment in a residential area is likely to cause harmful interference in which case the user will be required to correct the interference at his own expense.

This device is granted pursuant to the Japanese Radio Law (雷波法) and the Japanese Telecommunications Business Law (雷気通信事業法). This device should not be modified (otherwise the granted designation number will become invalid).

- The device conforms to the following EU guidelines
  - as attested by the CE mark.
  - EMC 2014/30/EU
  - LVD 2014/35/EU
  - RoHS 2011/65/EU

#### **Standards** • EN 50581:2012

- EN 55032: 2015
- EN 55035-2:2017
- EN 61000-3-2:2014. EN 61000-3-3:2013
- EN 61000-4-2:2009, EN 61000-4-3:2006+A1:2008+A2:2010,
- EN 61000-4-4:2012. EN 61000-4-5:2014. EN 61000-4-6:2014. EN 61000-4-8:2010, EN 61000-4-11:2004
- IEC/EN 60950-1:2005+A1:2009+A2:2013
- IEC/EN 62368-1:2014. UL/CSA 62368-1:2014

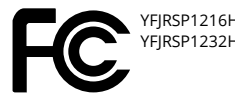

YFJRSP1216HL (1200 series SmartPanel RSP-1216HL) YFJRSP1232HL (1200 series SmartPanel RSP-1232HL)

Industry 8706A-RSP1216HL (1200 series SmartPanel RSP-1216HL) Canada 8706A-RSP1232HL (1200 series SmartPanel RSP-1232HL)

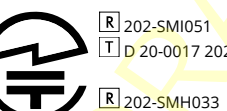

T D 19-0015 202

D 20-0017 202 RSP-1216HL) (1200 series SmartPanel RSP-1232HL)

(1200 series SmartPanel

Management System ISO 9001:2015 TÜVRheinland ZERTIFIZIERT www.tuv.com ID 9105041375

#### 01-000HB03EG-B00 SmartPanels 1.1 User Manual

© October 2020 Riedel Communications GmbH & Co. KG. Alle Rechte vorbehalten.

Dieses Handbuch ist urheberrechtlich geschützt. Das Kopieren, Vervielfältigen, Übersetzen oder Umsetzen in irgendein elektronisches Medium oder maschinell lesbare Form im Ganzen oder in Teilen ohne vorherige schriftliche Genehmigung von Riedel ist nicht gestattet. Riedel übernimmt keine Gewähr für die Richtigkeit des Inhalts dieses Handbuchs.

Die Rechte an anderen in diesem Handbuch erwähnten Marken- und Produktnamen liegen bei ihren Inhabern und werden hiermit anerkannt.

# 

#### Content

| 1 | Preface    |              |                    |                  | 4   |
|---|------------|--------------|--------------------|------------------|-----|
|   | 1.1        | Informatio   | on                 |                  | . 5 |
|   | 1.2        | Change Hi    | istory             |                  | 6   |
|   | 1.3        | Firmware     | Version            |                  | 7   |
|   | 1.4        | About 120    | 0 Series Smai      | rtPanels         | . 8 |
| 2 | DCD 121    | 641 Smart    | Papel              |                  | ٥   |
| 2 | 2.1        | Onerating    |                    |                  | 9   |
|   | 2.1        | Ctature L EE | , Elements         |                  | 10  |
|   | 2.2        | Status LEL   | Numbering          |                  | 10  |
|   | 2.3        | Lever Key    | Numbering          |                  | 11  |
|   | 2.4<br>2.5 | Power-up     |                    |                  | 11  |
|   | 2.5        | volume       | ·····              |                  | 12  |
|   | 2.0        | Tochnical    | ay                 |                  | 13  |
|   | 2.7        | Reset        | specifications     |                  | 14  |
|   | 2.0        | Reset        |                    |                  | 15  |
| 3 | RSP-123    | 2HL Smart    | Panel              |                  | 16  |
|   | 3.1        | Operating    | Elements           |                  | 16  |
|   | 3.2        | Status LED   | )s                 |                  | 17  |
|   | 3.3        | Lever Key    | Numbering          |                  | 18  |
|   | 3.4        | Power-Up     |                    |                  | 18  |
|   | 3.5        | Volume       |                    |                  | 19  |
|   | 3.6        | Info-Displa  | ay                 |                  | 20  |
|   | 3.7        | Replacing    | the Air Filter     |                  | 21  |
|   | 3.8        | Technical    | Specifications     | ;                | 22  |
|   | 3.9        | Reset        |                    |                  | 23  |
| 4 | Panel-N    | lenu         |                    |                  | 24  |
|   | 4.1        | Transport    |                    |                  | 24  |
|   | 4.2        | Brightness   | s                  |                  | 24  |
|   | 4.3        | Device-Inf   | o                  |                  | 24  |
|   | 4.4        | Network .    |                    |                  | 24  |
|   | 4.5        | Matrix       |                    |                  | 25  |
|   | 4.6        | Service      |                    |                  | 25  |
| 5 | SmartPa    | anel Firmw   | are                |                  | 26  |
|   | 5.1        | Licensing    |                    |                  | 26  |
|   | 5.2        | Intercom     | Αρρ                |                  | 26  |
|   |            | 5.2.1        | Operation          |                  | 26  |
|   |            | 5.2.2        | ,<br>Signalization |                  | 28  |
|   |            | 5.2.3        | Lever-Groups       |                  | 29  |
|   |            | 5.2.4        | ,<br>Operation Mo  | ode              | 30  |
|   |            | 5.2.5        | <br>Key-Banks      |                  | 30  |
|   | 5.3        | Web Inter    | face               |                  | 31  |
|   |            | 5.3.1        | Asset Drawer       |                  | 31  |
|   |            | 5.3.2        | Work Surface       |                  | 32  |
|   |            | 5.3.3        | Main Menu          |                  | 33  |
|   |            |              | 5.3.3.1            | Firmware Manager | 33  |

|   |         | 5.3.4 Parameter Drawer      | 33 |
|---|---------|-----------------------------|----|
|   | 5.4     | Firmware Update             | 35 |
|   | 5.5     | AES67 4-wire App            | 37 |
| 6 | Append  | lix                         | 39 |
|   | 6.1     | Ports / Pinouts             | 39 |
|   | 6.2     | Maintenance Recommendations | 42 |
|   | 6.3     | Service                     | 42 |
|   | Stichwo | ortverzeichnis              | 43 |

# 

## 1 Preface

Thank you for choosing a Riedel product.

This PDF document provides detailed information about the Riedel SmartPanels, pin outs, mechanical and electrical data.

This manual is available in additional formats:

CHM "Compiled HTML Help" is the standard format for Windows online help and .Net applications EPUB "Electronic Publishing format" is a cross-platform e-book standard

For further information, please refer to the <u>Riedel Website</u> or contact your local distributor or the Riedel headquarters in Wuppertal.

#### NOTICE

This manual, as well as the software and any examples contained herein are provided "as is" and are subject to change without notice. The content of this manual is for informational purpose only and should not be construed as a commitment by Riedel Communications GmbH & Co. KG or its suppliers. Riedel Communications GmbH & Co. KG gives no warranty of any kind with regard to this manual or the software including, but not limited to the implied warranties of merchantability and fitness for a particular purpose. Riedel Communications GmbH & Co. KG shall not be liable for any errors, inaccuracies or for incidental or consequential damages in connection with the furnishing, performance or use of this manual, the software or the examples herein. Riedel Communications GmbH & Co. KG reserves all patent, proprietary design, title and intellectual property rights contained herein, including, but not limited to, any images, text, photographs incorporated into the manual or software.

All title and intellectual property rights in and to the content that is accessed through use of the products is the property of the respective owner and may be protected by applicable copyright or other intellectual property laws and treaties.

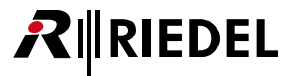

## 1.1 Information

#### Symbols

The following tables are used to indicate hazards and provide cautionary information in relation to the handling and use of the equipment.

#### Danger

Indicates an imminently hazardous situation which, if not avoided, will result in death or serious injury.

The highlighted line indicates the activity to prevent the danger.

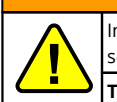

#### Warning

Indicates a potentially hazardous situation which, if not avoided, could result in death or serious injury.

The highlighted line indicates the activity to prevent the danger.

#### Caution

Indicates a potentially hazardous situation which, if not avoided, may result in mino<mark>r or moderate injury. It may also be used to alert against unsafe practices.</mark>

The highlighted line indicates the activity to prevent the danger.

This text is for generally information. It indicates the activity for ease of work or for better understanding.

#### Service

- All service has to be undertaken ONLY by qualified service personnel.
- There are no user serviceable parts inside the devices.
- Do not plug in, turn in or attempt to operate an obviously damaged device.
- Never attempt to modify the equipment components for any reason.

#### Caution

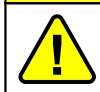

All adjustments have been done at the factory before the shipment of the devices. No maintenance is required and no user serviceable parts are inside the module.

#### Ventilation

- Do not place the devices next to a hot source like a radiator.
- The ventilation openings of the devices must never be blocked.

#### Environment

- Never place the devices in an area of high dust particles or humidity.
- Never place containers with any liquids on top of the devices.
- If the devices have been exposed to a cold environment and transferred to a warm environment, condensation may form inside the housing. Wait at least 6 hours before applying any power to the devices.

#### Voltage

- The power cable should only be connected to a correctly grounded source.
- Do not use any adapters.
- Never bypass a ground contact.
- The mains plugs is used as a disconnect device. It is imperative that access to the mains plugs and the associated mains socket/outlet is never obstructed.

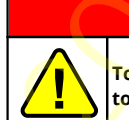

#### Danger

To reduce the risk of electric shock do not remove cover or expose the products to rain or moisture.

#### Warning

- Laite on liitettävä suojakoskettimilla varustettuun pistorasiaan.
- Apparatet må tilkoples jordet stikkontakt.
- Apparaten skall anslutas till jordat uttag.
- Apparatets stikprop skal tilsluttes en stikkontakt med jord som giver forbindelse til stikproppens jord.

#### Laser Safety

1200 series SmartPanels can be equipped with optical fiber modules (FOM) for the data transmission over a fiber.

Observe the following guidelines and warnings:

- Because invisible radiation might be emitted from the aperture of SFPs when no fiber cable is connected, avoid exposure to radiation and do not stare into open apertures.
- Do not look at fibers that connect to unknown sources.
- Do not examine unterminated optical ports with optical instruments.
- Avoid direct exposure to the beam.

LASER CLASS 1 PRODUCT APPAREIL A LASER DE CLASSE 1 LASER KLASSE 1 PRODUKT The laser transceivers are considered as a class 1 laser product per EN 60825-1, FDA 21 CFR1040.10 and 1040.11 requirements.

#### Caution

The accessible laser radiation is harmless under reasonably foreseeable conditions. Note: The reasonably foreseeable conditions are met during normal operation.

The limit value of the accessible radiation of DIN EN 60825-1:2001-11 in the wavelength range from 400 nm to 1,400 nm for the classification of a laser is the same between 100 s and 30,000 s. Therefore, nuisances cannot be ruled out in the case of long-term effects.

#### Disposal

Disposal of old Electrical & Electric Equipment (Applicable throughout the European Union and other European countries with separate collection programs).

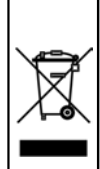

This symbol, found on your product or on its packaging, indicates that this product should not be treated as household waste when you wish to dispose of it. Instead, it should be handed over to an applicable collection point for the recycling of electrical and electronic equipment. By ensuring this product is disposed of correctly, you will help prevent potential negative consequences to the environment and human health, which could otherwise be caused by inappropriate disposal of this product. The recycling of materials will help to conserve natural resources. For more detailed information about the recycling of this product please contact your local city office.

## 1.2 Change History

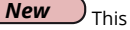

This user manual contains following changes:

#### RSP-1216HL

The new SmartPanel in 1RU size. (⇒ <u>RSP-1216HL SmartPanel</u>)

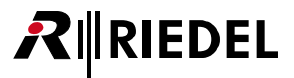

IP Address: 192.168.41.159

figure 5:firmware version (web interface)

## 1.3 Firmware Version

This Manual refers to the 1200 series SmartPanels with the firmware version: **1.1**.x The "x" in the firmware version indicates the bugfix version that is described in the related release notes. The firmware version can be checked in the SmartPanel and in the web interface:

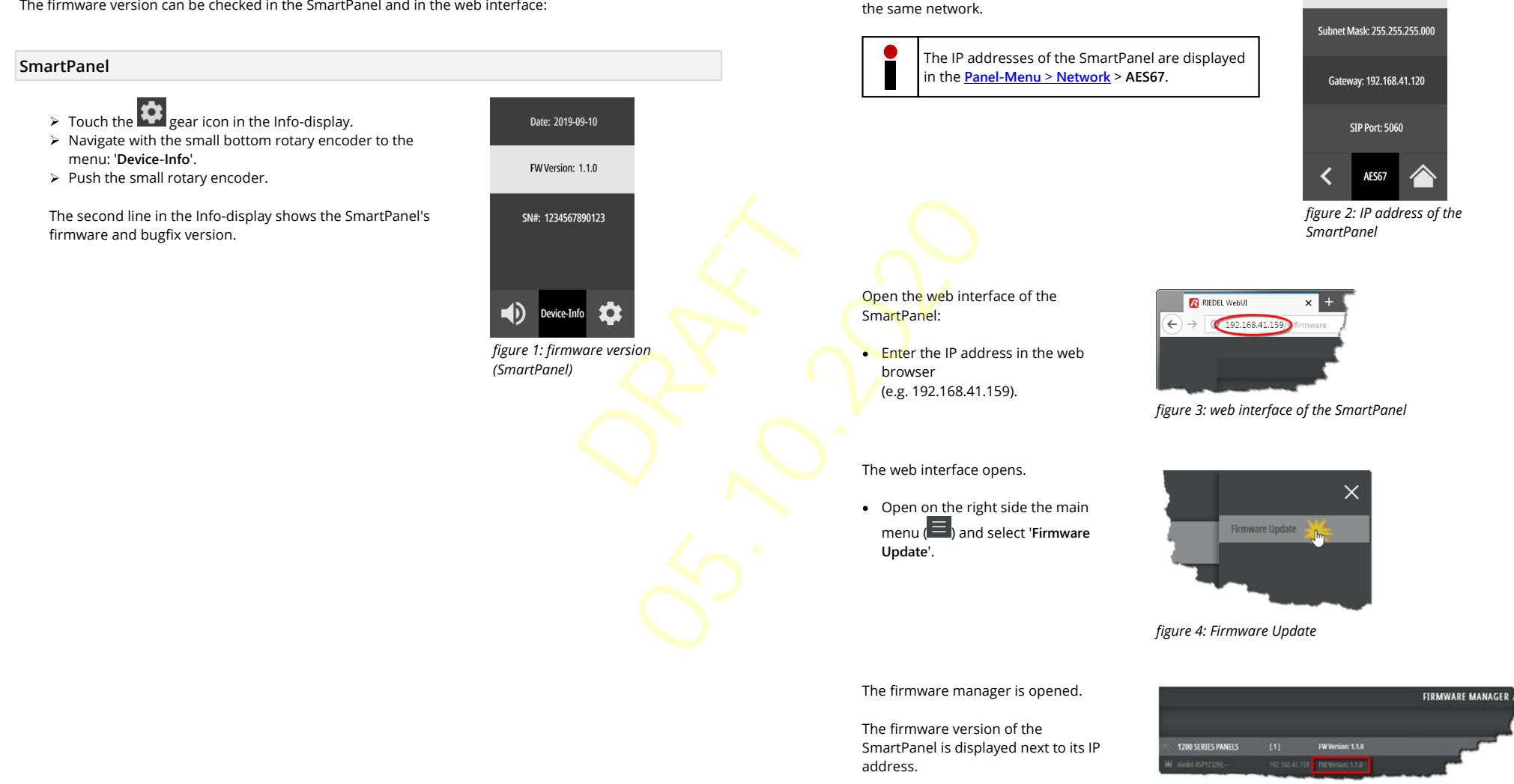

Web-Interface

Enter the IP address of the AES67 interface (Ethernet

connectors) of the SmartPanel in the web browser of a PC on

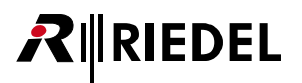

## 1.4 About 1200 Series SmartPanels

Building upon the technology that powers its SmartPanel app-driven user interfaces, Riedel Communications proudly introduced the new 1200 series SmartPanel today. The RSP-1232HL represents a quantum leap forward in workflow flexibility, power, and connectivity.

Featuring multiple full-color multitouch displays, 32 innovative hybrid-lever keys, the ability to leverage apps for multifunctionality, and the ability to adapt easily to the various workflows in use today, this new panel is poised to allow users to work the way they always have while opening up entirely new possibilities.

The two-year research and development effort behind the RSP-1232HL panel involved input from many users and industry pros. Every aspect of existing panel technology was evaluated, from the spacing of components to their look and feel. The result is a 32-key user interface with each lever key having an integrated rotary encoder that provides control over parameters in the same location as the key. The levers have been meticulously designed to have the perfect form, weight, comfort, responsiveness, and antifatigue qualities to effectively redefine the way an intercom panel should feel.

The RSP-1232HL has been designed to support varied workflows. Some comms users prefer "Talk & Listen" workflows where the user chooses what to listen to from an initially silent panel. Other workflows prefer a "Talk & Mute" workflow where users start with a panel that broadcasts everything, with the users selectively choosing which signals to turn off. Users decide which mode they prefer on a per-panel basis.

Inventing a panel from scratch also enables new features that greatly aid in making the panel easier to understand for users. Riedel's new Logical Groups concept allows users to choose custom colors for either the key labels or the LED rings that are positioned around each key. Each key label has an eight-character main label, a 16-character sub-label, and user-defined icon labels. Along with that is an icon-based signaling mechanism to tell the user what state each key is in at any point in time. Open Mic, Muted Key, Incoming Beep, or Port Busy are easy to read and understandable at a glance. Users can get as much or as little information about any given key as needed.

Connectivity is always a big consideration for Riedel, and it was important that the new panel take advantage of both the AES3 digital connectivity the company has always used along with the SMPTE 2110-30 (AES67) connectivity that it has embraced in recent years. AES67 connections are two fiber SFPs and two RJ45 connections that create a variety of daisy-chaining and redundancy options to realize extraordinary cabling flexibility.

Other features include stereo, phase-accurate speakers; front-panel mic mute and sidetone adjustments and front/rear USB; GPIO 4-and wire ports.

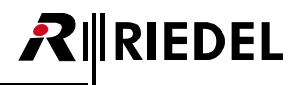

## 2 RSP-1216HL SmartPanel

The unique feature set of Riedel's RSP-1232HL SmartPanel includes 3 high-resolution, sunlight readable, multi-touch color displays and 16 lever keys including rotary encoders in 1RU.

#### Features

- 16 lever keys
- 3 high-resolution, sunlight-readable displays
- Integrated power supply
- 2 SFP slots
- 2 USB ports
- 2 Ethernet connectors
- 2 Matrix connectors (RJ45/BNC)
- 1 Expansion connector
- NFC-/Bluetooth connectivity (future use)
- 1 Management connector (future use)
- 1 SD card slot
- 1 Displayport (future use)
- 3 GPI-In
- 3 GPI-Out
- 2 Analog audio
- 2 Headset connector (RJ45)
- removable gooseneck microphone
- internal microphone (future use)
- Light Sensor (future use)
- exchangeable Headset connector (mono/stereo)
- 1RU

## 2.1 Operating Elements

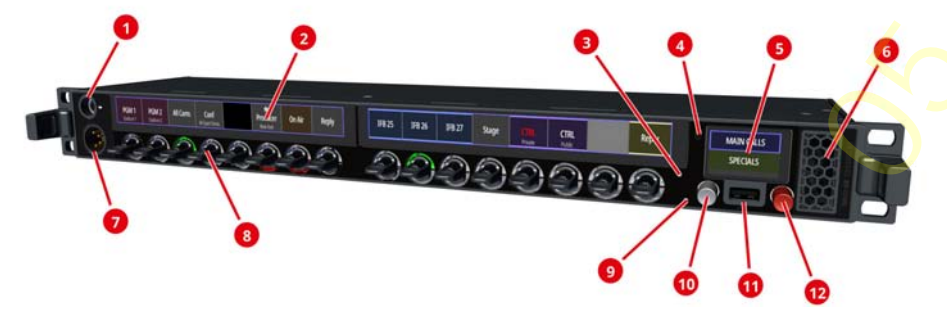

figure 6: front view (RSP-1216HL)

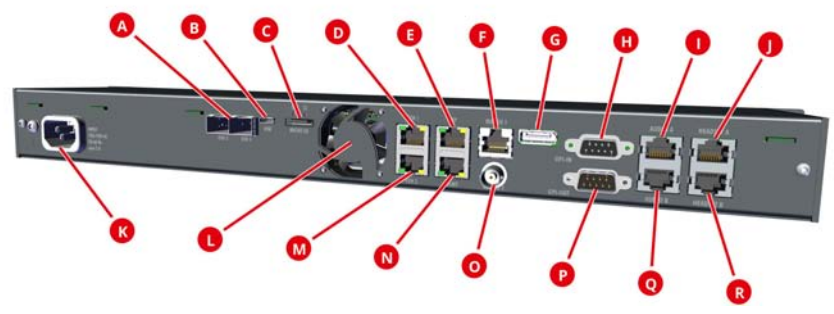

figure 7: rear view (RSP-1216HL)

| 0          | Panel Microphone Connector (6.3 mm jack)                           | 1×    |
|------------|--------------------------------------------------------------------|-------|
| 2          | Key-Dis <mark>p</mark> lays (Touchscreen)                          | 2×    |
| 3 🦳        | Light Sensor (future use)                                          | 1×    |
| 4          | NFC Antenna / Bluetooth-Antenna (future use)                       | 1×/1× |
| 6          | Info-Display (Touchscreen)                                         | 1×    |
| 6          | Speaker                                                            | 1×    |
| ØØR        | Headset Connectors (front: XLR / rear: RJ45)                       | 1×/2× |
| 8          | Lever Keys with integrated Rotary Encoders with push functionality | 16×   |
| 9          | Internal Panel Microphone (future use)                             | 1×    |
| 10         | Rotary Encoder (left, grey, sidetone) with push functionality      | 1×    |
| <b>0</b> 8 | USB Connectors (front: Type-A / rear: Type-C)                      | 1×/1× |
| Ð          | Rotary Encoder (right, red, volume) with push functionality        | 1×    |
| Δ          | SFP Slots ETH3/ETH4                                                | 2×    |
| C          | Micro SD Card Slot                                                 | 1×    |
| DM         | Ethernet Connectors ETH1/ETH2 (RJ45)                               | 2×    |
| 8          | Expansion Connector EXP (RJ45)                                     | 1×    |
| 60         | Matrix Connectors (AES3, RJ45/BNC)                                 | 2×    |
| G          | Displayport DP (future use)                                        | 1×    |
| 00         | GPI Inputs / GPI Outputs (D-Sub-9, female/male)                    | 3×/3× |
| 00         | Analog Audio A/B Inputs / Outputs (RJ45)                           | 2×    |
| K          | Power Supply (mains input)                                         | 1×    |
| 0          | Fan (temperature controlled)                                       | 1×    |
| N          | Management Connector MGNT (RI45, future use)                       | 1x    |

All Ports and Pinouts can be found in chapter Ports / Pinouts.

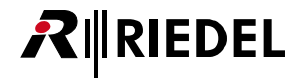

## 2.2 Status LEDs

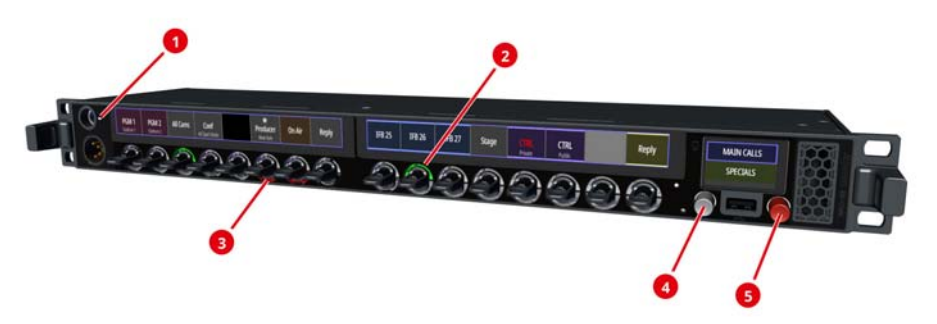

figure 8: front status LED positions (RSP-1216HL)

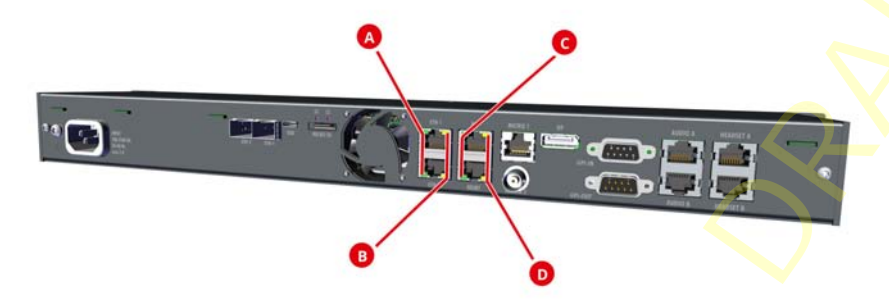

The meaning of the Status LEDs in normal operation is listed in the following table:

| 0  | Panel                                 | white        | Panel microphone active, Headset deactivated                     |
|----|---------------------------------------|--------------|------------------------------------------------------------------|
|    | Microphone                            | off          | Headset active, Panel microphone deactivated                     |
| 24 | LED Ring<br>(top / bottom)            | RGB          | Depending on operation mode:<br>• Group-Color<br>• Signalization |
| 3  | Rotary Encoder                        | red blinking | Speaker muted                                                    |
|    | (left, volume)                        | off          | Speaker active                                                   |
| 6  | Rotary Encoder                        | red blinking | Microphone muted                                                 |
|    | (right, sidetone)                     | off          | Microphone open                                                  |
| Δ  | Ethernet                              | green        | Activity                                                         |
|    | (left)                                | off          | No activity                                                      |
| B  | Et <mark>h</mark> ernet               | yellow       | 100 Mbit/s link to the Intercom Network present                  |
|    | (right)                               | green        | 1 Gbit/s link to the Intercom Network present                    |
|    |                                       | off          | No link                                                          |
| 0  | Exp <mark>ans</mark> ion / Management | orange       | Link ok                                                          |
|    | (left)                                | off          | No link                                                          |
| O  | Expansion / Management                | yellow       | Activity                                                         |
|    | (right)                               | off          | No activity                                                      |

figure 9: rear status LED positions (RSP-1216HL)

## 2.3 Lever Key Numbering

The lever keys are numbered as follows:

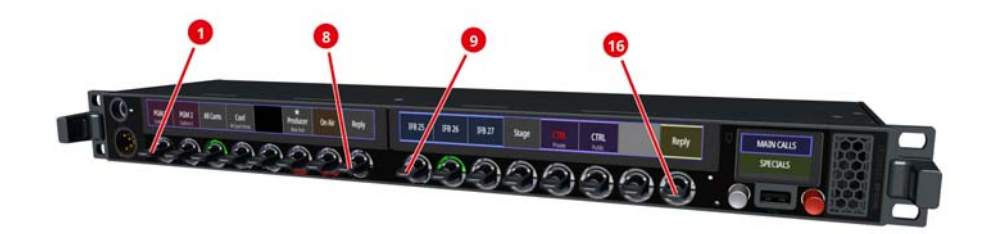

figure 10: Numbering of lever keys (RSP-1216HL)

## 2.4 Power-Up

Connect the RSP-1216HL with the mains voltage and wait until the SmartPanel has booted.

If the SmartPanel is not connected to a matrix, you will see the following contents in the info display on the right:

| Info-display       | Function                                                               |  |
|--------------------|------------------------------------------------------------------------|--|
| Network            | State of the audio network.                                            |  |
| Address            | IP address of the AES67 port.                                          |  |
| Media Port         | Selection of the Ethernet-port that is connected to the AES67 network. |  |
| Transport Selected | Shows the current selected transport mode.                             |  |
| Matrix             | State of the connection to the matrix.                                 |  |

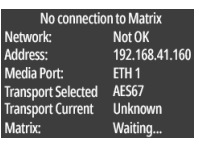

figure 11: info display RSP-1216HL (no connection)

If the SmartPanel is connected to the matrix, the matrix status changes to '**RX/TX OK**' before the default view is displayed.

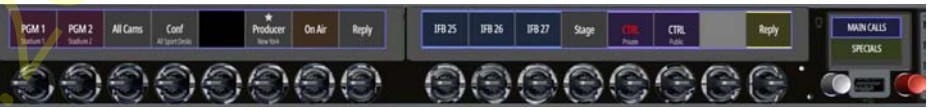

figure 12: RSP-1216HL (connected with matrix)

- The name (key label) of the corresponding channel is displayed above each lever key.
- The subtitle (16-char subtitle) of the corresponding channel is displayed in the second line.

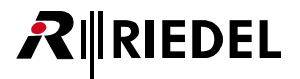

## 2.5 Volume

#### Master Volume

The right red rotary encoder is used to adjust the master volume of the SmartPanel. The volume level is temporarily visualized by a vertical bar on the right side of the Info-display.

If the Headset mode is enabled, the volume of the connected headset is adjusted. The volume levels of speaker and headset can be set independently.

Pushing the right rotary encoder will mute the speaker. This is indicated by a blinking LED inside this rotary encoder.

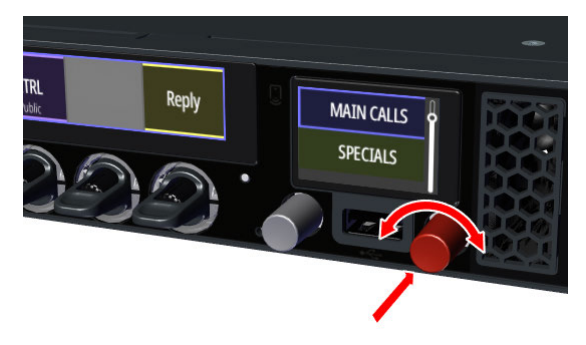

figure 13: Master Volume (RSP-1216HL)

#### Port Volume

The individual port volume is adjusted by turning the integrated rotary encoder in the respective lever key. The volume level is temporarily visualized by a horizontal bar on the corresponding Key-display. Pushing the rotary encoder will mute the corresponding port. Muting is also possible by turning down the volume completely. This is indicated by a mute icon in the corresponding Key-display.

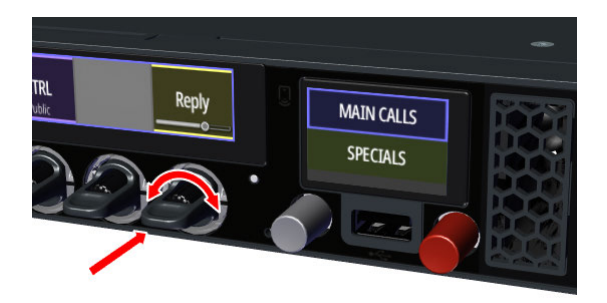

figure 14: Port Volume (RSP-1216HL)

#### Sidetone Volume

The left grey rotary encoder is used to adjust the sidetone level of the SmartPanel. The volume level is temporarily visualized by a vertical bar on the left side of the Info-display.

Pushing the left rotary encoder will mute the microphone. This is indicated by a blinking LED inside this rotary encoder.

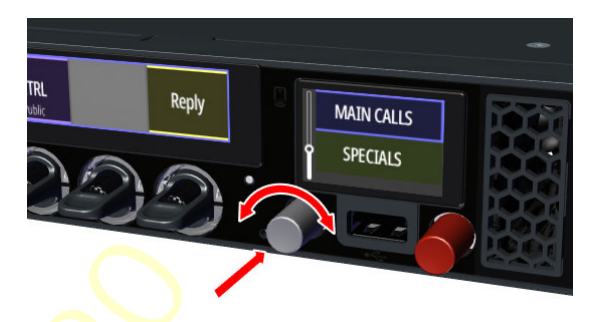

figure 15: Sidetone Volume (RSP-1216HL)

Tł cc

The Sidetone function is always active on 1200 SmartPanels and must not be additionally configured in the Director.

## 2.6 Info-Display

The Info-display is located on the right side of the SmartPanel.

- Switching of <u>Key-Banks</u> (by prolonged touch)
- Indication of active functions
- Switching between panel- and headset operation
- Open the Panel-Menu

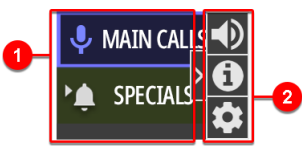

figure 16: Info-Display (RSP-1216HL)

#### Open the Panel-Menu

- > Wipe from right to left on the info display to show the menu.
- > Touch the gear icon to open the Panel-Menu.

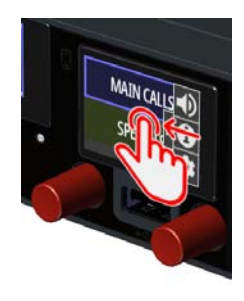

figure 17: Panel-Menu (RSP-1216HL)

#### Navigation in the Panel-Menu

|   | <ul> <li>Turning the right rotary encoder.</li> <li>Wiping the touch screen.</li> </ul> | <ul> <li>Select the next / previous menu item</li> <li>Change values / settings</li> </ul> |
|---|-----------------------------------------------------------------------------------------|--------------------------------------------------------------------------------------------|
|   | <ul> <li>Pushing the right rotary encoder.</li> <li>Tapping the touchscreen.</li> </ul> | Enter selected menu item                                                                   |
| < | BACK icon<br>in the Info-display                                                        | Back to parent menu item                                                                   |
| × | <b>ESC icon</b><br>in the Info-display                                                  | Cancel entry                                                                               |
|   | <b>OK icon</b><br>in the Info-display                                                   | Confirm entry                                                                              |
|   | HOME icon<br>in the Info-display                                                        | leave menu / back to main view                                                             |
|   |                                                                                         |                                                                                            |

| 0 | Indication and switching the active Key-Bank.<br>Various symbols signal events on the corresponding Key Bank. |                                            |                   |                                                                                                    |  |  |
|---|----------------------------------------------------------------------------------------------------|--------------------------------------------|-------------------|----------------------------------------------------------------------------------------------------|--|--|
|   | Веер                                                                                                    | ۱ <u>۴</u>                                 | lf at le<br>incom | east one channel on the inactive Key-Bank has an<br>ning beep, the Beep symbol is displayed.                                        |  |  |
|   | Talk                                                                                                    | This symbol depends of the operation mode: |                   |                                                                                                    |  |  |
|   |                                                                                                    | Talk/Listen                                |                   | If at least one channel on the Key-Bank has an                                                                                      |  |  |
|   |                                                                                                    | Talk/Mute                                  | Ļ                 | active call, the talk symbol is displayed.                                                                                          |  |  |
|   | Mute / Listen                                                                                                 | This symbol depe                           | nds of            | the operation mode:                                                                                                    |  |  |
|   |                                                                                                    | Talk/Listen                                |                   | If at least one channel on the Key-Ba <mark>nk</mark> liste <mark>ns to a</mark><br>remote station, the Listen symbol is displayed. |  |  |
|   |                                                                                                    | Talk/Mute                                  | 8                 | If at least one channel on the Key-Bank is muted, the Mute symbol is displayed.                                                     |  |  |
| 2 | Wipe from right to left on the info display to show the menu.                                                 |                                            |                   |                                                                                                    |  |  |
|   | Speaker / Headset                                                                                             | Switching betwee                           | n spea            | iker and headset.                                                                                                    |  |  |
|   |                                                                                                    | Speaker                                    | ●                 | SmartPanel speaker and microphone are active.                                                                                       |  |  |
|   |                                                                                                    | Headset                                    | Ŋ                 | The connected headset is active.                                                                                                    |  |  |
|   | Info                                                                                                    | 0                                          | <mark>???</mark>  |                                                                                                    |  |  |
|   | Gear                                                                                                    | \$                                         | Open              | ing the <u>Panel-Menu</u> .                                                                                                    |  |  |
|   |                                                                                                    | _                                          |                   |                                                                                                    |  |  |

## 2.7 Technical Specifications

## RSP-1216HL

#### Front Elements

| Keys         | 16× software-assignable lever keys                                                                         |
|--------------|----------------------------------------------------------------------------------------------------|
| Rotaries     | 2× rotary encoders for data entry                                                                          |
| Displays     | 3× high-resolution, bright color, sunlight readable TFT Displays with multi-<br>touch control (capacitive) |
| Mic          | 1× threaded 6.3 mm jack for microphone<br>1× internal panel microphone                                     |
| Headset      | User-exchangeable Headset connector with preinstalled 4-pin male XLR connector                             |
| Speaker      | 1× full-range, high-quality speakers                                                                       |
| USB          | 1× USB 2.0 (standard Type-A, max. 500 mA)                                                                  |
| NFC          | Technology RFID, Frequency 13.56 MHz (future use)                                                          |
| Bluetooth    | Frequency DTS Band 2400 2483.5 MHz (future use)                                                            |
| Light Sensor | Adaptation of the display brightness to the environment (future use)                                       |

#### **Rear Elements**

| IEC                                             | Power Input                                                                                                    |  |  |  |  |
|-------------------------------------------------|----------------------------------------------------------------------------------------------------|--|--|--|--|
| SFP 2× Ethernet ETH 3 / ETH 4 (Ethernet, AES67) |                                                                                                    |  |  |  |  |
| USB                                             | 1× USB 2.0 (standard Type-C, max. 500 mA)                                                                       |  |  |  |  |
| MicroSD-card                                    | 1× MicroSD / MicroSDHC card up to 32 GB (for service purpose only)                                              |  |  |  |  |
| RJ45                                            | 2× Ethernet ETH 1 / ETH 2 (10/100/1000BASE-T Ethernet, AES67)                                                   |  |  |  |  |
|                                                 | 1× Expansion EXP connector for expansion panels                                                                 |  |  |  |  |
|                                                 | 1× Management MNG connector for panel configuration<br>(separation of audio and management network, future use) |  |  |  |  |
|                                                 | 1× Matrix connector for matrix connection (AES3)                                                                |  |  |  |  |
|                                                 | 2× Analog audio 4-wire inputs and outputs                                                                       |  |  |  |  |
|                                                 | 2× Headset ("Headset A" is identical to front connector signal)                                                 |  |  |  |  |
| BNC                                             | 1× Matrix connector for matrix connection (AES3)                                                                |  |  |  |  |
| DisplayPort                                     | 1× DisplayPort connector                                                                                        |  |  |  |  |
| Sub-D9 (male)                                   | 3× GPI output (max. 48 V / 300 mA, protected by self-healing fuse)                                              |  |  |  |  |
| Sub-D9 (female)                                 | 3× GPI input (+5 V +48 V)                                                                                       |  |  |  |  |

#### Audio

| Maximum Level               | Audio A/B Output                 | +24 dBu                                          | @ 0 dBFS, 2 k load                            |
|-----------------------------|----------------------------------|--------------------------------------------------|-----------------------------------------------|
|                             |                                  | +23 dBu                                          | @ 0 dBFS, 600 load                            |
|                             | Audio A/B Input                  | +24 dBu                                          | ≙ 0 dBFS                                      |
|                             | Headset Phones                   | +20.5 dBu                                        | @ 0 dBFS, 150 load                            |
|                             | Headset Microphone               | +6 dBu                                           | ≙ -6 dBFS                                     |
|                             | Max SPL Internal<br>Speaker      | 101 dB                                           | @ 1 m                                         |
| Frequency Response          | Panel/Internal Mic<br>(electret) | 70 Hz 20 kHz, -3 dB<br>(70 Hz high-pass filter)  | @ 25 μA (≙ 110 dB SPL)                        |
|                             | Headset Mic A/B                  | 20 Hz 20 kHz, -0.1 dB                            | @ -20 dBFS (-20 dBu),<br>-12 dB internal gain |
|                             | Headset Phones                   | 20 Hz 20 kHz, -0.4 dB                            | @ -20 dBFS, 150 load                          |
|                             | Audio A/B Input                  | 20 Hz 20 kHz, -0.4 dB                            | @ -20 dBFS (+4 dBu),<br>150 source            |
|                             | Audio A/B Output                 | 20 Hz 20 kHz, -0.3 dB                            | @ -20 dBFS, 600 load                          |
|                             | Internal Speaker                 | 140 Hz 16.6 kHz, -10 dB                          |                                               |
| Distortion THD+N            | Panel Mic                        | <0.03 %, 70 Hz 20 kHz                            | @ 25 µA (≙ 110dB SPL)                         |
|                             | Headset Mic A/B                  | <0.004 %, 20 Hz 20 kHz                           | @ -1 dBFS (-1 dBu),<br>-12 dB internal gain   |
|                             | Headset Phones                   | <0.10 %, 20 Hz 200 Hz<br><0.004 %, 200 Hz 20 kHz | @ -1 dBFS, 150 load                           |
|                             |                                  | <0.03 %, 20 Hz 200 Hz<br><0.004 %, 200 Hz 20 kHz | @ -20 dBFS, 150 load                          |
|                             | Audio A/B Input                  | <0.010 %, 20 Hz 20 kHz                           | @ -1 dBFS (+23 dBu),<br>150 source            |
|                             |                                  | <0.004 %, 20 Hz 20 kHz                           | @ -20 dBFS (+4 dBu),<br>150 source            |
|                             | Audio A/B Output                 | <0.004 %, 20 Hz 20 kHz                           | @ -1 dBFS, 600 load                           |
| Sample Rate /<br>Resolution | 48 kHz / 24 Bit                  |                                                  |                                               |

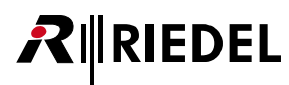

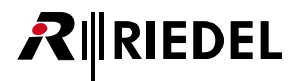

#### General

| Power       | supply voltage                              | 100 - 240 VAC, 50 - 6                                | 50 Hz                                                              |
|-------------|---------------------------------------------|------------------------------------------------------|--------------------------------------------------------------------|
|             | power consumption                           | ≤15 W, ≤50 BTU/hr                                    |                                                                    |
| Dimensions  | width                                       | 483 mm / 19" (445 mm / 17.5", installing dimensions) |                                                                    |
|             | height                                      | 44 mm / 1.7"                                         |                                                                    |
|             | depth                                       | 95 mm / 3.7"                                         |                                                                    |
|             | form factor                                 | 19", 1RU                                             |                                                                    |
| Weight      | 2.3 kg / 5.1 lbs                            |                                                      |                                                                    |
| Cooling     | fan noise<br>(speed temperature controlled) | <23 dB(A) idle,<br>34 dB(A) max. fan<br>speed        | @ 0.7m<br>(low noise<br>emission<br>according GK15 /<br>DIN 15996) |
| Environment | operating temperature                       | 0° +45°C                                             |                                                                    |
|             | storage temperature                         | -30° +80°C                                           |                                                                    |
|             | humidity                                    | 20 % 90 % relative                                   | e (non-condensing)                                                 |
|             | max. altitude                               | 3000 m absolute                                      |                                                                    |

## 2.8 Reset

A restart of the SmartPanel can be forced in the panel menu "Service > Reboot Panel".

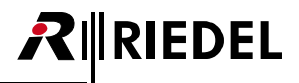

## 3 RSP-1232HL SmartPanel

The unique feature set of Riedel's RSP-1232HL SmartPanel includes 3 high-resolution, sunlight readable, multi-touch color displays and 32 lever keys including rotary encoders in 2RU.

#### Features

- 32 lever keys
- 3 high-resolution, sunlight-readable displays
- Integrated power supply
- 2 SFP slots
- 2 USB ports
- 2 Ethernet connectors
- 2 Matrix connectors (RJ45/BNC)
- 1 Expansion connector
- NFC-/Bluetooth connectivity (future use)
- 1 Management connector (future use)
- 1 SD card slot
- 1 Displayport (future use)
- 3 GPI-In
- 3 GPI-Out
- 2 Analog audio
- 2 Headset connector (RJ45)
- removable gooseneck microphone
- internal microphone (future use)
- Light Sensor (future use)
- exchangeable Headset connector (mono/stereo)
- 2RU

## 3.1 Operating Elements

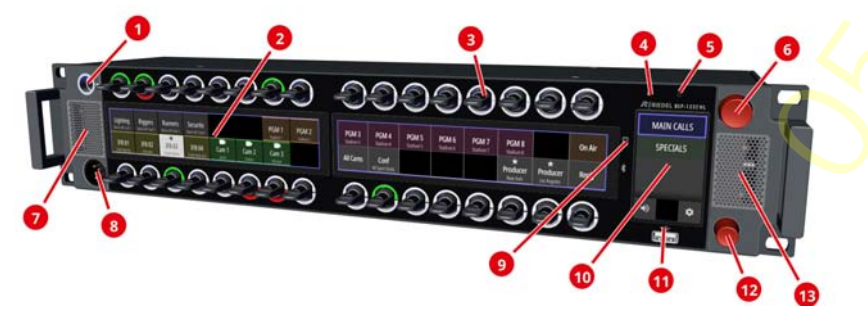

figure 18: RSP-1232HL (front view)

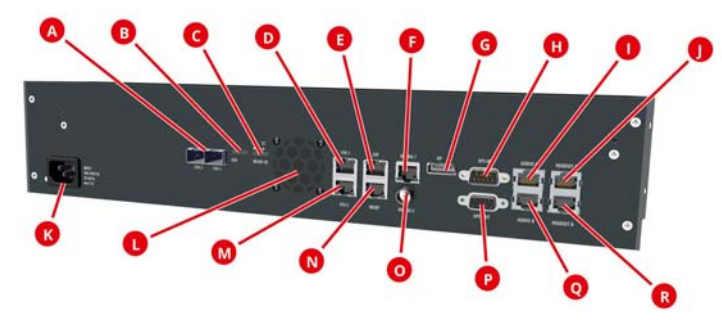

figure 19: RSP-1232HL (rear view)

| 0           | Panel Microphone Connector (6.3 mm jack)                           | 1×    |
|-------------|--------------------------------------------------------------------|-------|
| 2           | Key-Dis <mark>pl</mark> ays (Touchscreen)                          | 2×    |
| 3 🦳         | Lever Keys with integrated Rotary Encoders with push functionality | 32×   |
| 4           | Internal Panel Microphone (future use)                             | 1×    |
| 6           | Light Sensor (future use)                                          | 1×    |
| 6           | Rotary Encoder (big) with push functionality                       | 1×    |
| <b>7</b> 3  | Speaker (left + right)                                             | 2×    |
| <b>80</b> R | Headset Connectors (front: XLR / rear: RJ45)                       | 1×/2× |
| 9           | NFC Antenna / Bluetooth-Antenna (future use)                       | 1×/1× |
| 10          | Info-Display (Touchscreen)                                         | 1×    |
| <b>1) B</b> | USB Connectors (front: Type-A / rear: Type-C)                      | 1×/1× |
| 12          | Rotary Encoder (small) with push functionality                     | 1×    |
| Δ           | SFP Slots ETH3/ETH4                                                | 2×    |
| C           | Micro SD Card Slot                                                 | 1×    |
| DM          | Ethernet Connectors ETH1/ETH2 (RJ45)                               | 2×    |
| e           | Expansion Connector EXP (RJ45)                                     | 1×    |
| 60          | Matrix Connectors (AES3, RJ45/BNC)                                 | 2×    |
| G           | Displayport DP (future use)                                        | 1×    |
| 80          | GPI Inputs / GPI Outputs (D-Sub-9, female/male)                    | 3×/3× |
| 00          | Analog Audio A/B Inputs / Outputs (RJ45)                           | 2×    |
| K           | Power Supply (mains input)                                         | 1×    |
| 0           | Fan (temperature controlled)                                       | 1×    |
| N           | Management Connector MGNT (RI45, future use)                       | 1×    |

All Ports and Pinouts can be found in chapter Ports / Pinouts.

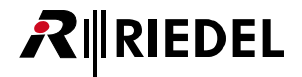

## 3.2 Status LEDs

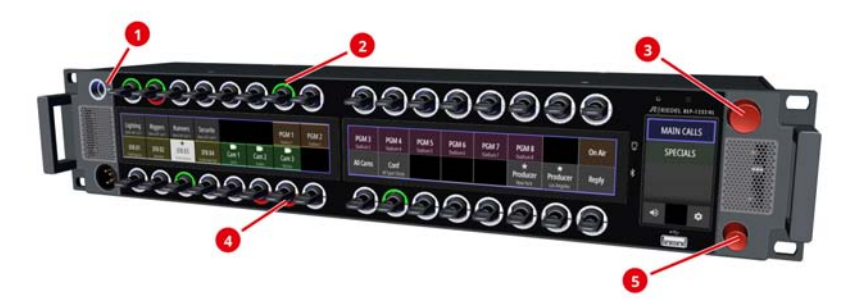

figure 20: RSP-1232HL (front status LED positions)

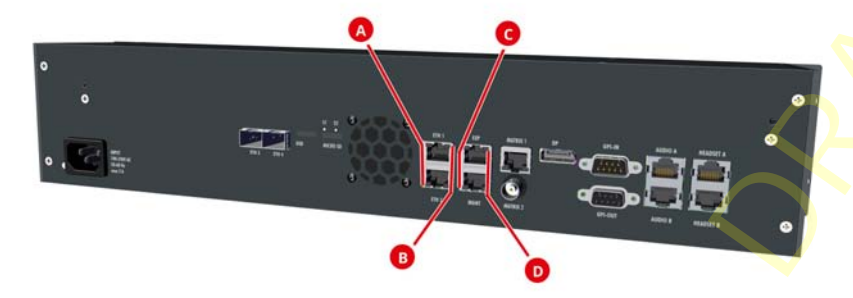

figure 21: RSP-1232HL (rear status LED positions)

The meaning of the Status LEDs in normal operation is listed in the following table:

| 0  | Panel                                 | white        | Panel microphone active, Headset deactivated                     |
|----|---------------------------------------|--------------|------------------------------------------------------------------|
|    | Microphone                            | off          | Headset active, Panel microphone deactivated                     |
| 24 | LED Ring<br>(top / bottom)            | RGB          | Depending on operation mode:<br>• Group-Color<br>• Signalization |
| 3  | Rotary Encoder                        | red blinking | Speaker muted                                                    |
|    | (big)                                 | off          | Speaker active                                                   |
| 6  | Rotary Encoder<br>(small)             | red blinking | Microphone muted                                                 |
|    |                                       | off          | Microphone open                                                  |
| Δ  | Ethernet<br>(left)                    | green        | Activity                                                         |
|    |                                       | off          | No activity                                                      |
| B  | Et <mark>h</mark> ernet<br>(right)    | yellow       | 100 Mbit/s link to the Intercom Network present                  |
|    |                                       | green        | 1 Gbit/s link to the Intercom Network present                    |
|    |                                       | off          | No link                                                          |
| C  | Exp <mark>ans</mark> ion / Management | orange       | Link ok                                                          |
|    | (left)                                | off          | No link                                                          |
| O  | Expansion / Management                | yellow       | Activity                                                         |
|    | (right)                               | off          | No activity                                                      |

## 3.3 Lever Key Numbering

The lever keys are numbered as follows:

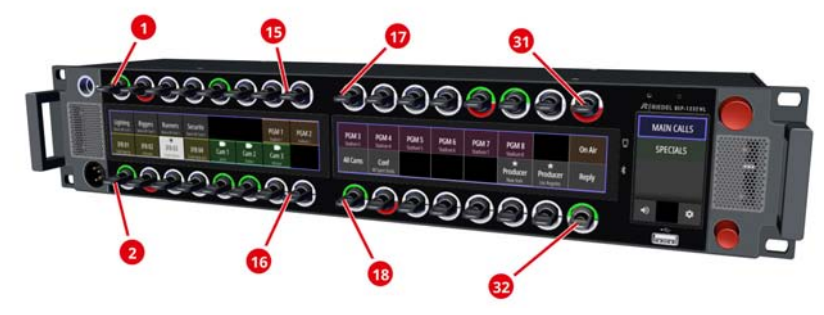

figure 22: Numbering of lever keys

## 3.4 Power-Up

Connect the RSP-1232HL with the mains voltage and wait until the SmartPanel has booted.

If the SmartPanel is not connected to a matrix, you will see the following contents in the info display on the right:

| Info-display       | Function                                                               |
|--------------------|------------------------------------------------------------------------|
| Network            | State of the audio network.                                            |
| Address            | IP address of the AES67 port.                                          |
| Media Port         | Selection of the Ethernet-port that is connected to the AES67 network. |
| Transport Selected | Shows the current selected transport mode.                             |
| Matrix             | State of the connection to the matrix.                                 |

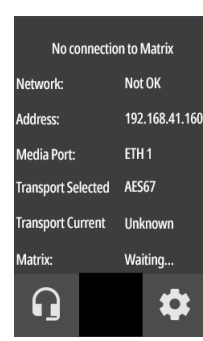

figure 23: Info-display (no connection)

If the SmartPanel is connected to the matrix, the matrix status changes to '**RX/TX OK**' before the default view is displayed.

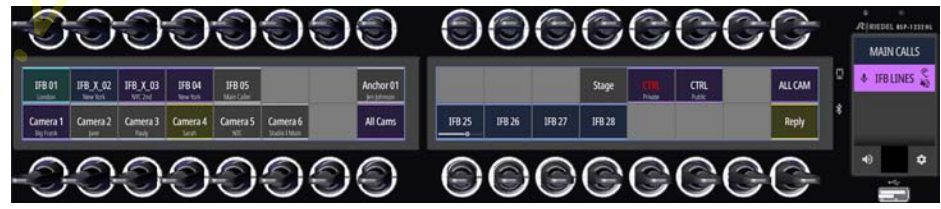

figure 24: RSP-1232HL (connected with matrix)

- The name (key label) of the corresponding channel is displayed below/above each lever key.
- The subtitle (16-char subtitle) of the corresponding channel is displayed in the second line.

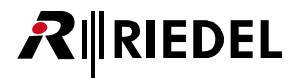

## 3.5 Volume

#### Master Volume

The upper, big rotary encoder is used to adjust the master volume of the SmartPanel. The volume level is temporarily visualized by a vertical bar on the right side of the Info-display.

If the Headset mode is enabled, the volume of the connected headset is adjusted. The volume levels of speaker and headset can be set independently.

Pushing the big rotary encoder will mute the speaker. This is indicated by a blinking LED inside this rotary encoder.

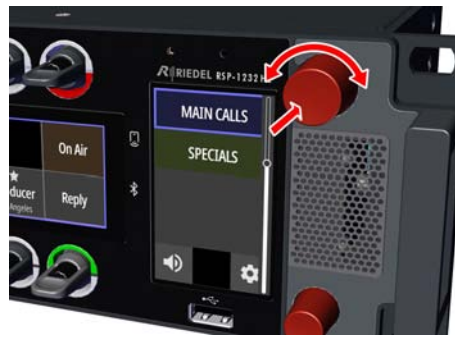

figure 25: Master Volume (RSP-1232HL)

#### Port Volume

The individual port volume is adjusted by turning the integrated rotary encoder in the respective lever key. The volume level is temporarily visualized by a horizontal bar on the corresponding Key-display. Pushing the rotary encoder will mute the corresponding port. Muting is also possible by turning down the volume completely. This is indicated by a mute icon in the corresponding Key-display.

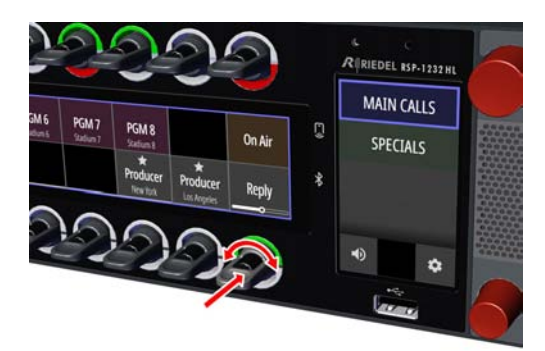

figure 26: Port Volume (RSP-1232HL)

#### Sidetone Volume

The lower, small rotary encoder is used to adjust the sidetone level of the SmartPanel. The volume level is temporarily visualized by a vertical bar on the left side of the Info-display.

Pushing the small rotary encoder will mute the microphone. This is indicated by a blinking LED inside this rotary encoder.

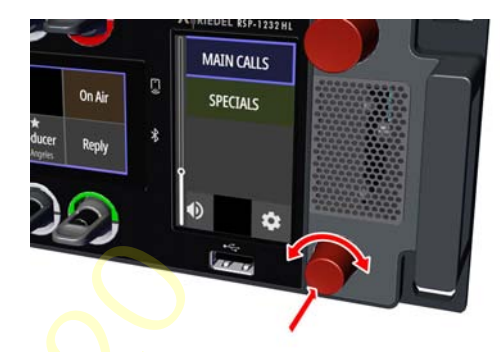

figure 27<mark>:</mark> Sidetone Volume (RSP-1232HL)

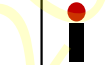

The Sidetone function is always active on 1200 SmartPanels and must not be additionally configured in the Director.

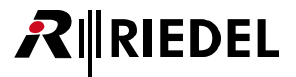

## 3.6 Info-Display

The Info-display is located on the right side of the SmartPanel.

- Switching of <u>Key-Banks</u> (by prolonged touch)
- Indication of active functions
- Switching between panel- and headset operation
- Open the Panel-Menu

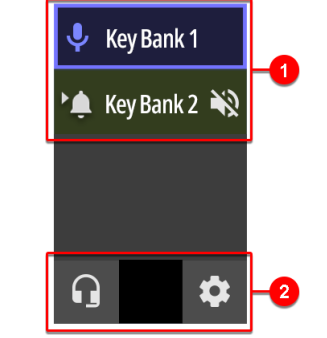

figure 28: Info-Display (RSP-1232HL)

## Indication and switching the active Key-Bank. Various symbols signal events on the corresponding Key Bank.

|   | Веер              | If at least one channel on the inactive Key-Bank has an incoming beep, the Beep symbol is displayed. |       |                                                                                                    |  |
|---|-------------------|----------------------------------------------------------------------------------------------------|-------|----------------------------------------------------------------------------------------------------|--|
|   | Talk              | This symbol depends of the operation mode:                                                           |       |                                                                                                    |  |
|   |                   | Talk/Listen                                                                                          |       | If at least one channel on the Key-Bank has an                                                       |  |
|   |                   | Talk/Mute                                                                                            | Ļ     |                                                                                                    |  |
|   | Mute / Listen     | This symbol depends of the operation mode:                                                           |       |                                                                                                    |  |
|   |                   | Talk/Listen                                                                                          |       | If at least one channel on the Key-Bank listens to a remote station, the Listen symbol is displayed. |  |
|   |                   | Talk/Mute                                                                                            | 13    | If at least one channel on the Key-Bank is muted, the Mute symbol is displayed.                      |  |
| 2 | Speaker / Headset | Switching between speaker and headset.                                                               |       |                                                                                                    |  |
|   |                   | Speaker                                                                                              |       | SmartPanel speaker and microphone are active.                                                        |  |
|   |                   | Headset                                                                                              | G     | The connected headset is active.                                                                     |  |
|   | Gear              | <b>Ċ</b>                                                                                             | Openi | ng the <u>Panel-Menu</u> .                                                                           |  |

#### • Select the next / previous menu item • **Turning** the lower, small rotary encoder. • Change values / settings • Wiping the touch screen. • **Pushing** the lower, Enter selected menu item small rotary encoder. • Tapping the touchscreen. < BACK icon Back to parent menu item in the Info-display × ESC icon Cancel entry in the Info-display OK icon Confirm entry $\checkmark$ in the Info-display HOME icon leave menu / back to main view in the Info-display

Navigation in the Panel-Menu

# 01-000HB03EG-B00

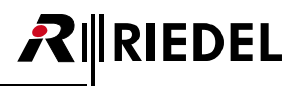

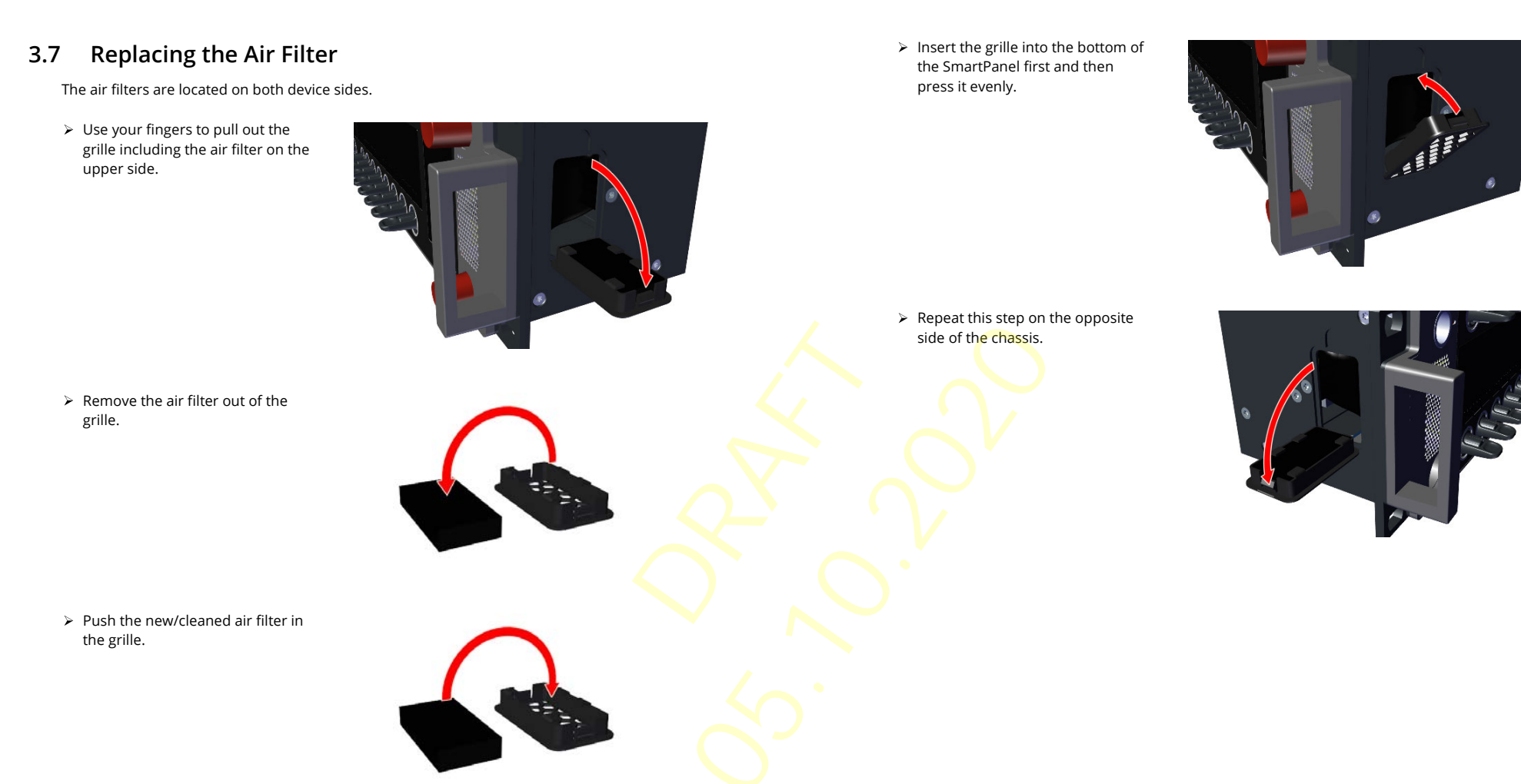

01-000HB03EG-B00

## 3.8 Technical Specifications

## RSP-1232HL

#### Front Elements

| Keys         | 32× software-assignable lever keys                                                                         |
|--------------|----------------------------------------------------------------------------------------------------|
| Rotaries     | 2× rotary encoders for data entry                                                                          |
| Displays     | 3× high-resolution, bright color, sunlight readable TFT Displays with multi-<br>touch control (capacitive) |
| Mic          | 1× threaded 6.3 mm jack for microphone<br>1× internal panel microphone                                     |
| Headset      | User-exchangeable Headset connector with preinstalled 4-pin male XLR connector                             |
| Speaker      | 2× full-range, high-quality speakers                                                                       |
| USB          | 1× USB 2.0 (standard Type-A, max. 1000 mA)                                                                 |
| NFC          | Technology RFID, Frequency 13.56 MHz (future use)                                                          |
| Bluetooth    | Frequency DTS Band 2400 2483.5 MHz (future use)                                                            |
| Light Sensor | Adaptation of the display brightness to the environment (future use)                                       |

#### **Rear Elements**

| IEC             | Power Input                                                                                                    |  |  |  |
|-----------------|----------------------------------------------------------------------------------------------------|--|--|--|
| SFP             | 2× Ethernet ETH 3 / ETH 4 (Ethernet, AES67)                                                                     |  |  |  |
| USB             | 1× USB 2.0 (standard Type-C, max. 1000 mA)                                                                      |  |  |  |
| MicroSD-card    | 1× MicroSD / MicroSDHC card up to 32 GB (for service purpose only)                                              |  |  |  |
| RJ45            | 2× Ethernet ETH 1 / ETH 2 (10/100/1000BASE-T Ethernet, AES67)                                                   |  |  |  |
|                 | 1× Expansion EXP connector for expansion panels                                                                 |  |  |  |
|                 | 1× Management MNG connector for panel configuration<br>(separation of audio and management network, future use) |  |  |  |
|                 | 1× Matrix connector for matrix connection (AES3)                                                                |  |  |  |
|                 | 2× Analog audio 4-wire inputs and outputs                                                                       |  |  |  |
|                 | 2× Headset ("Headset A" is identical to front connector signal)                                                 |  |  |  |
| BNC             | 1× Matrix connector for matrix connection (AES3)                                                                |  |  |  |
| DisplayPort     | 1× DisplayPort connector                                                                                        |  |  |  |
| Sub-D9 (male)   | 3× GPI output (max. 48 V / 300 mA, protected by self-healing fuse)                                              |  |  |  |
| Sub-D9 (female) | 3× GPI input (+5 V +48 V)                                                                                       |  |  |  |

| are                         |                                  |                                                  |                                               |
|-----------------------------|----------------------------------|--------------------------------------------------|-----------------------------------------------|
| Maximum Level               | Audio A/B Output                 | +24 dBu                                          | @ 0 dBFS, 2 k load                            |
|                             |                                  | +23 dBu                                          | @ 0 dBFS, 600 load                            |
|                             | Audio A/B Input                  | +24 dBu                                          | ≙ 0 dBFS                                      |
|                             | Headset Phones                   | +20.5 dBu                                        | @ 0 dBFS, 150 load                            |
|                             | Headset Microphone               | +6 dBu                                           | ≙ -6 dBFS                                     |
|                             | Max SPL Internal<br>Speaker      | 110 dB                                           | @ 1 m                                         |
| Frequency Response          | Panel/Internal Mic<br>(electret) | 70 Hz 20 kHz, -3 dB<br>(70 Hz high-pass filter)  | @ 25 μA (≙ 110 dB SPL)                        |
|                             | Headset Mic A/B                  | 20 Hz 20 kHz, -0.1 dB                            | @ -20 dBFS (-20 dBu),<br>-12 dB internal gain |
|                             | Headset Phones                   | 20 Hz 20 kHz, -0.4 dB                            | @ -20 dBFS, 150 load                          |
|                             | Audio A/B Input                  | 20 Hz 20 kHz, -0.4 dB                            | @ -20 dBFS (+4 dBu),<br>150 source            |
|                             | Audio A/B Output                 | 20 Hz 20 kHz, -0.3 dB                            | @ -20 dBFS, 600 load                          |
|                             | Internal Speaker                 | 120 Hz 16.6 kHz, -10 dB                          |                                               |
| Distortion THD+N            | Panel Mic                        | <0.03 %, 70 Hz 20 kHz                            | @ 25 µA (≙ 110dB SPL)                         |
|                             | Headset Mic A/B                  | <0.004 %, 20 Hz 20 kHz                           | @ -1 dBFS (-1 dBu),<br>-12 dB internal gain   |
|                             | Headset Phones                   | <0.10 %, 20 Hz 200 Hz<br><0.004 %, 200 Hz 20 kHz | @ -1 dBFS, 150 load                           |
|                             |                                  | <0.03 %, 20 Hz 200 Hz<br><0.004 %, 200 Hz 20 kHz | @ -20 dBFS, 150 load                          |
|                             | Audio A/B Input                  | <0.010 %, 20 Hz 20 kHz                           | @ -1 dBFS (+23 dBu),<br>150 source            |
|                             |                                  | <0.004 %, 20 Hz 20 kHz                           | @ -20 dBFS (+4 dBu),<br>150 source            |
|                             | Audio A/B Output                 | <0.004 %, 20 Hz 20 kHz                           | @ -1 dBFS, 600 load                           |
| Sample Rate /<br>Resolution | 48 kHz / 24 Bit                  |                                                  |                                               |

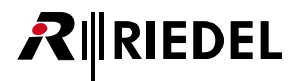

#### General

| Power       | supply voltage                              | 100 - 240 VAC, 50 - 6                         | 50 Hz                                                              |
|-------------|---------------------------------------------|-----------------------------------------------|--------------------------------------------------------------------|
|             | power consumption                           | ≤20 W, ≤70 BTU/hr                             |                                                                    |
| Dimensions  | width                                       | 483 mm / 19" (445 n<br>dimensions)            | nm / 17.5", installing                                             |
|             | height                                      | 88 mm / 3.5"                                  |                                                                    |
|             | depth                                       | 95 mm / 3.7"                                  |                                                                    |
|             | form factor 19", 2 RU                       |                                               |                                                                    |
| Weight      | 3.4 kg / 7.4 lbs                            |                                               |                                                                    |
| Cooling     | fan noise<br>(speed temperature controlled) | <23 dB(A) idle,<br>26 dB(A) max. fan<br>speed | @ 0.7m<br>(low noise<br>emission<br>according GK15 /<br>DIN 15996) |
| Environment | operating temperature                       | 0° +45°C                                      |                                                                    |
|             | storage temperature                         | -30° +80°C                                    |                                                                    |
|             | humidity                                    | 20 % 90 % relative                            | e (non-condensing)                                                 |
|             | max. altitude                               | 3000 m absolute                               |                                                                    |

## 3.9 Reset

A restart of the SmartPanel can be forced in the panel menu "Service > Reboot Panel".

## 4 Panel-Menu

Basic information and settings of the SmartPanel can be displayed and modified in the Panel menu.

> Touch the gear icon on the Info-Display to open the Panel menu.

| Info-display   | Function                                     |
|----------------|----------------------------------------------|
| Transport      | Set Transport Mode (AES3 or AES67)           |
| Brightness     | Adjust brightness off displays and LEDs      |
| Device-Info    | Show SmartPanel information                  |
| <u>Network</u> | Show/edit network settings                   |
| <u>Matrix</u>  | Show Matrix information                      |
| <u>Service</u> | Stores a log file and reboots the SmartPanel |

## 4.1 Transport

The menu Transport allows selecting the protocol that is used to connect the SmartPanel with a matrix.

| Info-display   | Function                    |                                                                                                    |  |
|----------------|-----------------------------|----------------------------------------------------------------------------------------------------|--|
| Selected Mode: | Display of th<br>The mode c | ne current selected mode.<br>an be changed by pressing and turning the small rotary encoder.                                                                               |  |
|                | AES3 Cat                    | The SmartPanel establishes a connection via RJ45 matrix connector.                                                                                                    |  |
|                | AES3 Coax                   | The SmartPanel establishes a connection via BNC matrix connector.                                                                                                    |  |
|                | AES67                       | The SmartPanel established a connection via the Et <mark>hern</mark> et-por <mark>t</mark> defined for using AES67 (see panel-menu: <u>Network&gt;AES67: Media-Port</u> ). |  |

## 4.2 Brightness

The menu Brightness allows adjusting the display and LED brightness between 10% and 100%.

| Info-display        | Function                                   |  |
|---------------------|--------------------------------------------|--|
| Display Brightness: | Adjusting the brightness of the displays.  |  |
| LED Brightness:     | Adjusting the brightness of the key rings. |  |

## 4.3 Device-Info

The menu **Device-Info** shows information about the SmartPanel.

| Info-display | Function                                   |
|--------------|--------------------------------------------|
| Date:        | Shows the current date.                    |
| FW Version:  | Shows the current firmware version.        |
| SN#:         | Shows the serial number of the SmartPanel. |

## 4.4 Network

The menu **Network** allows showing/editing network settings. The menu **AES67** allows configuring the AES67 interface.

| Info-display | Function                                                                       |
|--------------|--------------------------------------------------------------------------------|
| IP Address   | Static IP-address of the AES67-port.                                           |
| Subnet Mask  | Network mask of the AES67-port.                                                |
| Gateway      | Gateway of the AES67-port.                                                     |
| SIP Port     | Selection of the SIP-port. (Standard 5060)                                     |
| Media Port   | Selection of the Ethernet-port (ETH14) that is connected to the AES67 network. |

## 4.5 Matrix

The menu **Matrix** shows information about the connected Matrix. Content is only available if the SmartPanel is connected with a Matrix.

| Display            | Function                                                                                                    |  |  |
|--------------------|----------------------------------------------------------------------------------------------------|--|--|
| Net                | Net number of the connected matrix.                                                                                               |  |  |
| Node               | Node number of the connected matrix.                                                                                              |  |  |
| Вау                | Bay number of the connected matrix.                                                                                               |  |  |
| Port               | Port number of the connected matrix.                                                                                              |  |  |
| Room               | Shows the Room code (if applied).                                                                                                 |  |  |
| Name               | Name of the SmartPanel.                                                                                                    |  |  |
| Firmware-Version   | Current version of the firmware of the connected matrix.                                                                          |  |  |
| Bootloader-Version | Current version of the Bootloader of the connected matrix.                                                                        |  |  |
| Emergency-Version  | Current version of the Emergency-firmware of the connected matrix.                                                                |  |  |
| CurAPi             | Shows the active audio patch.                                                                                                    |  |  |
| PAN                | Number of the panel in the Artist.                                                                                                |  |  |
| Alarm              | Number of alarms in the connected matrix.                                                                                         |  |  |
| Node IP            | IP-address of the connected matrix.                                                                                               |  |  |
| OnCall             | Number of incoming calls to the SmartPanel that are active when the matrix menu is opend.                                         |  |  |
| Datum              | Shows the current date of the connected matrix.                                                                                   |  |  |
| Uhrzeit            | Shows the current time of the connected matrix                                                                                    |  |  |
| MIC conf           | The microphone setting of the <u>panel</u> can be changed between <b>dynamic</b> and <b>electret</b> by using the lever key 29.   |  |  |
| HS conf            | The microphone setting of the <u>headset</u> can be changed between <b>dynamic</b> and <b>electret</b> by using the lever key 31. |  |  |

## 4.6 Service

The menu Service allows storing logfiles and rebooting the SmartPanel.

| Info-display    | Function                                                                                                    |                                                                                                    |  |  |
|-----------------|----------------------------------------------------------------------------------------------------|----------------------------------------------------------------------------------------------------|--|--|
| Log Files       | Stores the internal log file onto an USB stick.<br>This data is used by the Riedel service for analysis and troubleshooting. |                                                                                                    |  |  |
|                 | Save to USB                                                                                                    | Saves the log file "report_*.tgz" to a previously inserted USB stick.<br>The file is saved in the folder "\Riedel\reports". |  |  |
| Demos           | Talk/Listen 1                                                                                                    | A SmartPanel, which is not connected to a matrix, can be set to different operating modes for simulation. New users can     |  |  |
|                 | Talk/Listen 2                                                                                                    | familiarise themselves with the functions of the levers/push buttons and the respective LED/display information.            |  |  |
|                 | Talk/Mute                                                                                                    | The demo mode is automatically exited if the SmartPanel is connected to a matrix.                                           |  |  |
| Reboot Panel    | Reboot now                                                                                                    | Restarts the SmartPanels.                                                                                                   |  |  |
|                 | Cancel                                                                                                    | Exits the menu item and jumps back one level.                                                                               |  |  |
| Production Test | Testsuite 1                                                                                                    | This function is intended for service purposes.                                                                             |  |  |

## 5 SmartPanel Firmware

The firmware version **1.1** contains following app:

| Арр          | License             | Version | Description                                 |                                                                  |
|--------------|---------------------|---------|---------------------------------------------|------------------------------------------------------------------|
| Intercom     | RSP-1232HL-APP-PRO  | 1.0     | Standard App for<br>Intercom functionality. |                                                                  |
| AES3         | RSP-1232HL-LIC-AES3 | 1.0     | App to use the<br>AES3 interface.           | Ihese licenses are<br>already pre-installed on<br>the SmartPapel |
| AES67 4-Wire | AES67-4W-APP        | 1.0     | App to use the<br>AES67 4-wire.             | the Sinal (Fallel.                                               |

## 5.1 Licensing

The 1200 series SmartPanels need license files to activate the apps running on the panel. If a panel is not already licensed by Riedel, the license file is provided by your local distributor. The name of the license file needs to be equal to the serial number of the panel where the license will be installed. The serial number of a SmartPanel is 13 digits long and contains numbers only (e.g. "1234512345678"). The license file is a "bin"-file (e.g. "1234512345678.bin"). Every license file is only readable by the panel matching the serial number.

## 5.2 Intercom App

The first SmartPanel app turns the SmartPanels in innovated and intelligent intercom panels. Riedel's intercom app can be quickly and easily upgraded to the desired edition, without changing any hardware components.

This app requires a license file. This license is already pre-installed on the SmartPanel.

| Intercom App         | RSP-1216HL-APP-PRO        | RSP-1232HL-APP-PRO |  |
|----------------------|---------------------------|--------------------|--|
| Intercom Keys        | 16                        | 32                 |  |
| Multi-Touch Displays | :                         | 3                  |  |
| GPI (In/Out)         | 3                         | /3                 |  |
| Audio I/O (A/B)      | $\checkmark / \checkmark$ |                    |  |
| Headset (A/B)        | $\checkmark$              | √                  |  |
| Expansion Panels     |                           | /                  |  |
| Key-Banks            | ,                         | 1                  |  |
| Logical Groups       |                           | /                  |  |

The intercom functions are illustrated in the following chapters using an RSP-1232 SmartPanel. The functions are the same with other SmartPanels of the 1200 series.

## 5.2.1 Operation

This chapter describes the operation of the Intercom app of the SmartPanel:

#### Lever-Key Functions

Push the lever key up or down to trigger the function.

An activated function is indicated either by the lever keys' LED-ring or in the corresponding Keydisplay.

The lever up key function is only latching.

The lever down key function depends on the configuration in Director: momentary, latching or automatic (short press = latched / long press = momentary).

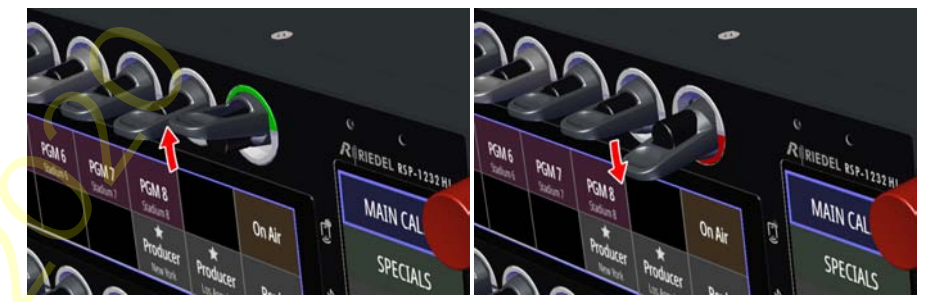

figure 29: Lever Key Functions

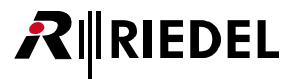

#### **Key-Display Functions**

Touching the display of a key for half a second opens a drawer with various key functions. The dialog will disappear after 3 seconds of inactivity.

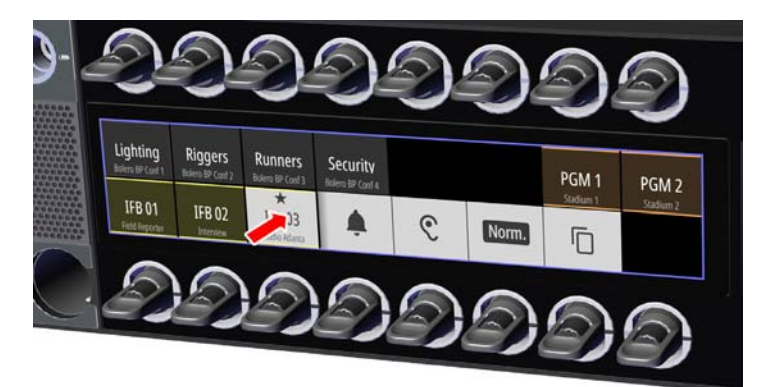

figure 30: Key-Display functions

| <ul> <li>Sends a beep to the remote panel as long as the symbol is touched.</li> <li>Activates/deactivates the listening function of the outgoing audio (Talk) on the remote panel (monitor remote panel).<br/>In Talk/Listen mode this functions is adequat to the lever up key function. In Talk/Mute mode the activated monitoring function is indicated by an ear icon in the upper right area.</li> <li>Sets the volume of the corresponding channel to normal level or switches off the muting.</li> <li>Configures the copy/reply button to this port.</li> </ul> |          |                                                                                                    |
|----------------------------------------------------------------------------------------------------|----------|----------------------------------------------------------------------------------------------------|
| <ul> <li>Activates/deactivates the listening function of the outgoing audio (Talk) on the remote panel (monitor remote panel).<br/>In Talk/Listen mode this functions is adequat to the lever up key function. In Talk/Mute mode the activated monitoring function is indicated by an ear icon in the upper right area.</li> <li>Norm. Sets the volume of the corresponding channel to normal level or switches off the muting.</li> <li>Configures the copy/reply button to this port.</li> </ul>                                                                       | <u>ا</u> | Sends a beep to the remote panel as long as the symbol is touched.                                                                                                    |
| Norm.         Sets the volume of the corresponding channel to normal level or switches off the muting.           Image: Configures the copy/reply button to this port.                                                                                                    | Ŷ        | Activates/deactivates the listening function of the outgoing audio (Talk) on the remote panel (monitor remote panel).<br>In Talk/Listen mode this functions is adequat to the lever up key function. In Talk/Mute mode the activated monitoring function is indicated by an ear icon in the upper right area. |
| Configures the copy/reply button to this port.                                                                                                    | Norm.    | Sets the volume of the corresponding channel to normal level or switches off the muting.                                                                                                    |
|                                                                                                    |          | Configures the <b>copy/reply</b> button to this port.                                                                                                    |

#### Scroll Lists

To call up scroll lists configured in the Director on a 1200 smart panel, the respective configured rotary encoder must be pressed twice (double-click). In the respective key display, either the alphanumeric name search (Search) or the function type (C2 Port/L2 Port, ...) can now be selected by turning and pressing the rotary knob in order to select a scroll list entry.

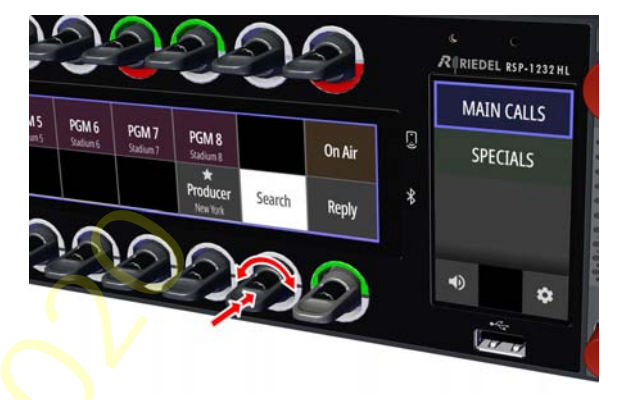

figure 31: Scroll Lists

The LED-ring as well as the corresponding Key-display can be used to indicate any activity of the respective port. The indication varies depending on the selected <u>workflow mode</u> (Talk/Mute or Talk/Listen).

Furthermore a symbol can be displayed in the corresponding ports.

The name (Key Label), subtitle (16-char Subtitle) and the symbol (Icon) of the port can be entered in the Director software: right-click on the respective key > properties > 'General' tab.

#### Key Label Title Define automatically 16-char Subtitle Subtitle Define automatically Only displayed on 12xx series SmartPanels Icon V Show Subtitle Star figure 32: name / subtitle / icon of the port in the Director Talk/Mute-Modus In Talk/Mute mode, signaling is always shown via icons in the upper area in the key display. Signal Display Description Call The mic icon in the upper left area indicates an active € (active, outgoing) outgoing call. **IFB 01** Field Reporter The red mute icon in the upper right area indicates a Mute (active) muted port. **IFB 01** Field Reporter

#### Talk/Listen-Modus

In Talk/Listen mode, the signalization depends on the configuration of the group color:

- If the group color is indicated via the key ring, the signalization is indicated via the display.
- If the group color is indicated via the display, the signalization is indicated via the key ring.

| Signal                                     | Display                                                                              |                          | Description                                     |
|--------------------------------------------|--------------------------------------------------------------------------------------|--------------------------|-------------------------------------------------|
| Call<br>(active, outgoing)                 | Signaling<br>via the <i>Key-display</i><br>(Group color<br>via the <i>LED-ring</i> ) | IFB 01<br>Field Reporter | A red bar is displayed below<br>the title.      |
|                                            | Signaling<br>via the <i>LED-ring</i><br>(Group color<br>via the <i>Key-display</i> ) |                          | The lower part of the<br>LED-ring lights red.   |
| Mon <mark>it</mark> or<br>(listen, active) | Signaling<br>via the <i>Key-Display</i><br>(Group color<br>via the <i>LED-ring</i> ) | IFB 01<br>Field Reporter | A green bar is displayed above the title.       |
|                                            | Signaling<br>via the <i>LED-ring</i><br>(Group color<br>via the <i>Key-display</i> ) |                          | The upper part of the<br>LED-ring lights green. |

Signalization

5.2.2

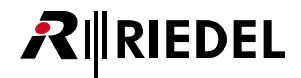

| Common Signalization  |                                             |                                                                                                    |  |
|-----------------------|---------------------------------------------|----------------------------------------------------------------------------------------------------|--|
| Signal                | Display                                     | Description                                                                                                    |  |
| Call<br>(incoming)    | <b>IFB 01</b><br>Field Reporter             | The Key-display is highlighted (fade in / out) while a call is incoming if the port is not muted.                                      |  |
| Beep<br>(incoming)    | IFB 01<br>Field Reporter                    | The animated bell icon shows where the Beep being received is coming from.                                                             |  |
| Beep<br>(outgoing)    | <b>↓</b><br><b>IFB 01</b><br>Field Reporter | The animated bell shows that the user is beeping a remote panel.                                                                       |  |
| Port occupied         | Field Reporter                              | This symbol indicates that the remote panel is currently in a call.                                                                    |  |
| Active Control Signal | <b>IFB 01</b><br>Field Reporter             | This signal will cover all control functions in the Artist.<br>The user can choose to color the control signal in the<br>key function. |  |
|                       |                                             |                                                                                                    |  |

## 5.2.3 Lever-Groups

The keys of the SmartPanel can be assigned into up to 16 groups.

For an easy identification each group has an separate group color.

The group color can be selected in Key Properties in the Director software: right-click on the respective key > Properties > 'General' tab > 'Group color'.

The group color is indicated either in the key ring or in the display of the SmartPanel.

This setting is done in **Panel Properties** in the Director software: right-click on the respective SmartPanel > Properties > 'UI Config' tab > 'Group color'.

| Group Color:                                            |                                              |
|---------------------------------------------------------|----------------------------------------------|
|                                                         |                                              |
|                                                         |                                              |
|                                                         |                                              |
|                                                         |                                              |
|                                                         |                                              |
|                                                         |                                              |
|                                                         | Group color                                  |
|                                                         | vise group colors on panel                   |
|                                                         | Group color shown on:                        |
|                                                         | Display<br>Display<br>Key Ring               |
| No color                                                |                                              |
| figure 33: group color per key in Director (Key         | figure 34: indication of group color         |
| Properties)                                             | Properties)                                  |
|                                                         | ,                                            |
| The key signalization is indicated in the opposite w    | av:                                          |
| • • • • • • • • • • • • • • • • • • •                   | - 2 -                                        |
| . If the group color is indicated via the low ring th   | a signalization is indicated via the disal   |
| • If the group color is indicated via the key ring, the |                                              |
| If the group color is indicated via the display, th     | e signalization is indicated via the key rir |
| Group Color via Key Ring                                | Group Color via Display                      |
|                                                         |                                              |

r in Director (Panel

- ay.
- ng.

| Group Color via Key Ring                                              |                   | Group Color via Display                                                       |                   |
|-----------------------------------------------------------------------|-------------------|-------------------------------------------------------------------------------|-------------------|
| Group-Color<br>(i.e. light blue)                                      | $\bigcirc$        | <b>Signalization</b><br><b>via the key ring</b><br>(only in Talk/Listen mode) |                   |
| Signalization (Bars)<br>via the display<br>(only in Talk/Listen mode) | Panel 2<br>Port 1 | Group-Color<br>(i.e. light blue)                                              | Panel 2<br>Port 1 |

In Talk/Mute mode, signaling is always shown via icons in the key display.

## 5.2.4 Operation Mode

The 1200 SmartPanel series offers two different ways of operation:

- Talk/Listen
- Talk/Mute

The desired mode can be set in the Director software (panel properties > 'Ul Config' tab): right-click on the respective SmartPanel > Properties > 'Ul Config' tab > 'Panel operation mode'.

Panel operation mode

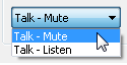

figure 35: workflow mode in Director

The following table shows the function of lever keys in both modes:

| Lever Dire         | ction | Talk/Listen                                                                     | Talk/Mute                      |
|--------------------|-------|---------------------------------------------------------------------------------|--------------------------------|
| up *1              |       | Listen to outgoing audio (Talk) on a remote panel (monitor remote panel)        | Mute the incoming audio signal |
| down <sup>*2</sup> |       | <ul><li>Talk to a panel</li><li>Execute additional configured command</li></ul> | ands                           |
| 4.4                |       |                                                                                 |                                |

\*1 latching only

\*<sup>2</sup> auto, momentary and latching

## 5.2.5 Key-Banks

Key Banks – a new take on shift pages – are layers of keys that are accessed by simply touching a button on the screen. The Info-Display shows two key banks in the main. The user can switch between the key banks by touching the respective name for 0.5 seconds. The active key bank is highlighted in the Info-Display by a thicker border. Furthermore the color of the active Key-Bank is shown as border in both Key-Displays.

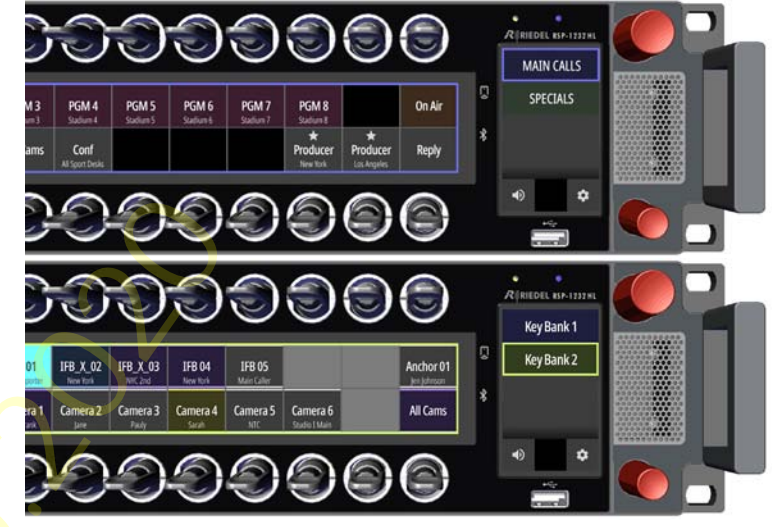

figure 36: View of selected Key-Bank

The name and color of the key baks can be entered / selected in the Director software: right-click on the respective SmartPanel > **Properties** > **'UI Config'** tab > **'Key Bank configuration**'.

| Key Bank configurat | ion          |             |   |
|---------------------|--------------|-------------|---|
| Key Bank 1 Name     | Key Bank 1 ] | Bank Color: | • |
| Key Bank 2 Name     | Key Bank 2   | Bank Color: |   |

figure 37: name / color of key banks in the Director

## 5.3 Web Interface

The SmartPanel features a web interface for configuration purpose.

Enter the IP address of the **AES67 interface** (Ethernet connectors) of the SmartPanel in the web browser of a PC in the same network.

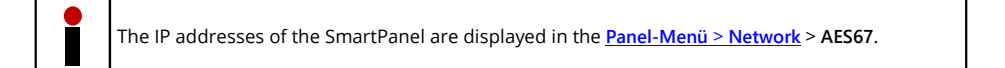

A screen resolution of at least 1280x760 pixels is required to display the web interface.

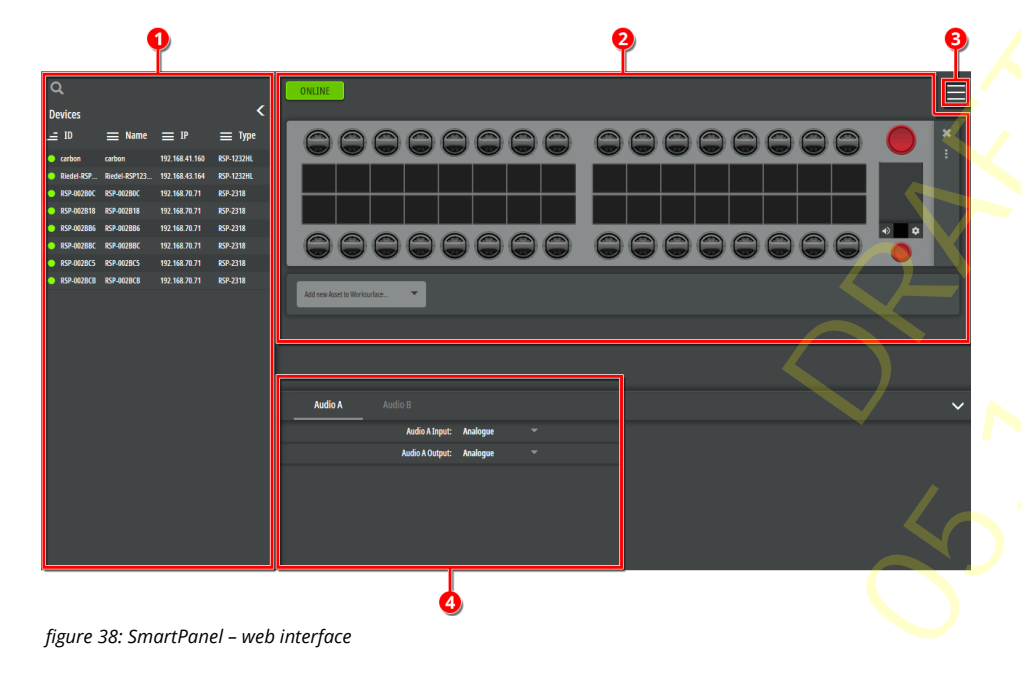

| 0 | Asset Drawer<br>All SmartPanels found in the network are listed here.                   |                                    |  |
|---|-----------------------------------------------------------------------------------------|------------------------------------|--|
| 2 | Work Surface (future use)<br>Displays the user defined keys of the selected SmartPanel. |                                    |  |
| 3 | Main Menu                                                                               |                                    |  |
|   | Firmware Update                                                                         | Opens the firmware manager.        |  |
| 4 | Parameter Drawer<br>The inputs/outputs of t                                             | he audio paths A/B can be defined. |  |

## 5.3.1 Asset Drawer

The **asset drawer** shows all SmartPanels found in the network. Double-Clicking an entry opens the SmartPanel in the <u>Work Surface</u>.

| ā,                                                              |                                                                                    |                                                                                |                                                                                                    | ONLINE                                    |                                |                    |         |
|-----------------------------------------------------------------|------------------------------------------------------------------------------------|--------------------------------------------------------------------------------|----------------------------------------------------------------------------------------------------|-------------------------------------------|--------------------------------|--------------------|---------|
| Devices                                                         |                                                                                    |                                                                                | Č,                                                                                                   |                                           |                                | E                  |         |
| _= ID                                                           | 🗮 Name                                                                             | ≡ 1P                                                                           | 🔲 Туре                                                                                               | 00                                        | 00                             |                    |         |
| Calbun                                                          | Carbon                                                                             | 192.100.41.100                                                                 | KSP-1252RL                                                                                           |                                           |                                |                    |         |
| Riedel-RSP1232HL-00-D3-D4                                       | Riedel-RSP1232HL-00-D3-D4                                                          | 192.168.43.164                                                                 | RSP-1232HL                                                                                           |                                           |                                | 2                  |         |
| RSP-002B0C                                                      | RSP-002B0C                                                                         | 192.168.70.71                                                                  | RSP-2318                                                                                             |                                           | +                              |                    |         |
| RSP-002B18                                                      | RSP-002B18                                                                         | 192.168.70.71                                                                  | RSP-2318                                                                                             |                                           |                                | ł.                 |         |
| RSP-002BB6                                                      | RSP-002886                                                                         | 192.168.70.71                                                                  | RSP-2318                                                                                             |                                           |                                |                    |         |
| RSP-002BBC                                                      | RSP-002BBC                                                                         | 192.168.70.71                                                                  | RSP-2318                                                                                             |                                           |                                | ł.                 |         |
| RSP-002BC5                                                      | RSP-002BC5                                                                         | 192.168.70.71                                                                  | RSP-2318                                                                                             |                                           |                                |                    |         |
| RSP-002BCB                                                      | RSP-002BCB                                                                         | 192.168.70.71                                                                  | RSP-2318                                                                                             |                                           |                                |                    |         |
| Enter a text in filling this field                              | this search fie<br>; it is not nece                                                | eld to filte<br>essary to                                                      | er the displ<br>press the e                                                                          | ayed elemer<br>nter key to :              | nts. The filt<br>start filteri | tering star<br>ng. | ts whil |
| Buttons to sho                                                  | w/bido tho ac                                                                      | sot draw                                                                       |                                                                                                    | -                                         |                                | -                  |         |
|                                                                 | winde the as                                                                       | Seculaw                                                                        | er.                                                                                                  |                                           |                                |                    |         |
| Clicking a colu<br>In total followi                             | mn header wi<br>ng columns ai                                                      | ll sort the                                                                    | er.<br>e elements<br>ble:                                                                            | in the respe                              | ective colur                   | mn.                |         |
| Clicking a colu<br>In total followi<br>ID                       | mn header wi<br>ng columns a<br>Object na                                          | ll sort the<br>re availab<br>me withir                                         | er.<br>e elements<br>ble:<br>n the netw                                                              | in the respe<br>ork.                      | ective colur                   | mn.                |         |
| Clicking a colu<br>In total followi<br>ID<br>Name               | mn header wi<br>ng columns al<br>Object na<br>Panel nan                            | ll sort the<br>re availab<br>me within                                         | er.<br>e elements<br>ble:<br>n the netw<br>the netwo                                                 | in the respe<br>ork.<br>′k.               | ective colur                   | mn.                |         |
| Clicking a colu<br>In total followi<br>ID<br>Name<br>IP         | mn header wi<br>ng columns ar<br>Object na<br>Panel nan<br>IP addres:              | Il sort the<br>re availab<br>me within<br>ne within<br>s of the S              | er.<br>e elements<br>ble:<br>n the netwo<br>the netwo<br>martPanel                                   | in the respe<br>ork.<br><sup>-</sup> k.   | ective colur                   | mn.                |         |
| Clicking a colu<br>In total followi<br>ID<br>Name<br>IP<br>Type | mn header wi<br>ng columns a<br>Object na<br>Panel nan<br>IP addres<br>Type of th  | Il sort the<br>re availat<br>me within<br>ne within<br>s of the S<br>ne SmartF | er.<br>e elements<br>ble:<br>n the netw<br>the netwo<br>martPanel<br>Panel (e.g. f                   | in the respe<br>ork.<br>rk.<br>ISP-1232HL | ective colur<br>or RSP-231     | mn.<br>18)         |         |
| Clicking a colu<br>In total followi<br>ID<br>Name<br>IP<br>Type | mn header wi<br>ng columns a<br>Object na<br>Panel nan<br>IP addres:<br>Type of th | Il sort the<br>re availab<br>me within<br>ne within<br>s of the S<br>le SmartP | er.<br>e elements<br>ble:<br>n the netwo<br>the netwo<br>martPanel<br>Panel (e.g. I<br>pad to the fi | in the respe<br>ork.<br>rk.<br>SP-1232HL  | ective colur<br>or RSP-231     | mn.<br>18)         |         |

#### Individualization the Asset Drawer

The following adjustments can be made to change the size and contents of the asset drawer.

## Adjusting the width of the Asset Drawer

- Move the mouse to the right edge of the asset drawer.
- Hold down the mouse button and drag the changed cursor to the left / right.

| Vevices        |                  |                  |            |   |   |   | R |
|----------------|------------------|------------------|------------|---|---|---|---|
| = 10           | ≡ Name           | ≡ IP             |            | 0 | 0 | 0 | C |
| 🔾 carbon       | cerbon           | 192,168,41,160   | RSP-12 2HL | - |   |   |   |
| • Riedel-RSP12 | Riedel-RSP123211 | 192,168,43,164   | RSP-1232HL |   |   |   |   |
| RSP-00280C     | 89-402000        | 192.168.70.71    | RSP-2318   |   |   | — | ÷ |
| RSP-002818     | KP-462018        | 192, 168, 70, 71 | 859-2318   |   |   |   |   |
| 857-002886     | 857-012886       | 192.168.70.71    | 162-2318   |   |   |   |   |

#### Adjusting the column width

- Move the mouse between two columns.
- Hold down the mouse button and drag the changed cursor to the left / right.

#### Changing the Order / Hiding Columns

- In the column header, right-click the gear () that appears when the mouse is over the column header.
- In the dialog that opens, select the element whose properties you want to adjust by clicking on it.
- 1. The order of the columns can be changed by clicking the vertical arrows.
- 2. Columns can be shown/hidden by clicking the horizontal arrows.
- Finally, confirm your change by clicking the OK button.

|                                                                 |                                                                     |                                                                            |                                                              | _      |   |            |   |
|-----------------------------------------------------------------|---------------------------------------------------------------------|----------------------------------------------------------------------------|--------------------------------------------------------------|--------|---|------------|---|
| • Riedel-RSP12                                                  | Riedel-85P1232HL                                                    | 192.168.43.164                                                             | RSP-1232HL                                                   |        |   |            |   |
| BSP-00280C                                                      | R5P-00280C                                                          | 192.168.70.71                                                              | 89-2318                                                      |        |   |            |   |
| 857-002818                                                      | 857-002818                                                          | 192.168.70.71                                                              | 89-2316                                                      |        |   |            |   |
| RSP-002886                                                      | R5P-002886                                                          | 192 168 79 71                                                              | 89-2318                                                      | -      |   |            | 2 |
| 20-000000                                                       | and and                                                             |                                                                            | st and                                                       | in the |   | <b>)</b> ( |   |
|                                                                 |                                                                     |                                                                            |                                                              |        |   |            |   |
|                                                                 |                                                                     |                                                                            |                                                              |        |   |            |   |
| Devices                                                         |                                                                     |                                                                            |                                                              | _      |   | 6          |   |
| Devices                                                         | ≡ Name                                                              | ≡ IP                                                                       | = Type                                                       | ×.     |   |            |   |
| Devices<br>_= 10<br>• carbon                                    | E Name                                                              | ≡ 19<br>192 148 41 168                                                     |                                                              | ¢      | 0 |            |   |
| Devices<br>= 10<br>• carbon<br>• Riedel-859121.                 | E Name<br>orbon<br>Reduk 89121294.4.                                | = 1P<br>192 168 41 160<br>192 168 43 164                                   | ≡ 1994<br>87-12324<br>89-12234                               | ¢      | 0 |            |   |
| Devices<br>= 10<br>• carbon<br>• Binder:#59123.<br>• 859-86280C | E Name<br>cerbon<br>Biedel 8591232eit. 4.<br>RSP-46250C             | E 19<br>192 168 41 166<br>192 168 43 164<br>192 168 70 71                  | E 1997<br>ER-12398<br>ER-12398<br>ER-12398                   | ¢      |   |            |   |
| Devices<br>                                                     | E Name<br>carbon<br>Riedel 839123291.4.<br>859-462804<br>859-462818 | E IP<br>192 168 41 168<br>192 168 43 164<br>192 168 78 71<br>192 168 76 71 | E 1991<br>80-12308<br>80-2238<br>80-2238<br>80-238<br>80-238 | 6      |   |            |   |

cation
cation
ended SPETZ
Reid-GPETZ
Reid-GPETZ
Reid-GPETZ
Reid-GPETZ
Reid-GPETZ
Reid-GPETZ
Reid-GPETZ
Reid-GPETZ
Reid-GPETZ
Reid-GPETZ
Reid-GPETZ
Reid-GPETZ
Reid-GPETZ
Reid-GPETZ
Reid-GPETZ
Reid-GPETZ
Reid-GPETZ
Reid-GPETZ
Reid-GPETZ
Reid-GPETZ
Reid-GPETZ
Reid-GPETZ
Reid-GPETZ
Reid-GPETZ
Reid-GPETZ
Reid-GPETZ
Reid-GPETZ
Reid-GPETZ
Reid-GPETZ
Reid-GPETZ
Reid-GPETZ
Reid-GPETZ
Reid-GPETZ
Reid-GPETZ
Reid-GPETZ
Reid-GPETZ
Reid-GPETZ
Reid-GPETZ
Reid-GPETZ
Reid-GPETZ
Reid-GPETZ
Reid-GPETZ
Reid-GPETZ
Reid-GPETZ
Reid-GPETZ
Reid-GPETZ
Reid-GPETZ
Reid-GPETZ
Reid-GPETZ
Reid-GPETZ
Reid-GPETZ
Reid-GPETZ
Reid-GPETZ
Reid-GPETZ
Reid-GPETZ
Reid-GPETZ
Reid-GPETZ
Reid-GPETZ
Reid-GPETZ
Reid-GPETZ
Reid-GPETZ
Reid-GPETZ
Reid-GPETZ
Reid-GPETZ
Reid-GPETZ
Reid-GPETZ
Reid-GPETZ
Reid-GPETZ
Reid-GPETZ
Reid-GPETZ
Reid-GPETZ
Reid-GPETZ
Reid-GPETZ
Reid-GPETZ
Reid-GPETZ
Reid-GPETZ
Reid-GPETZ
Reid-GPETZ
Reid-GPETZ
Reid-GPETZ
Reid-GPETZ
Reid-GPETZ
Reid-GPETZ
Reid-GPETZ
Reid-GPETZ
Reid-GPETZ
Reid-GPETZ
Reid-GPETZ
Reid-GPETZ
Reid-GPETZ
Reid-GPETZ
Reid-GPETZ
Reid-GPETZ
Reid-GPETZ
Reid-GPETZ
Reid-GPETZ
Reid-GPETZ
Reid-GPETZ
Reid-GPETZ
Reid

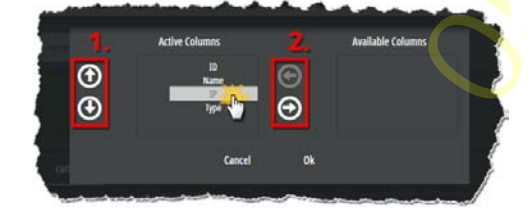

## 5.3.2 Work Surface

The **work surface** the user-defined key assignments of the SmartPanel are displayed and configured. A SmartPanel can be opened in the Work Surface by double-clicking it in the <u>Asset Drawer</u>.

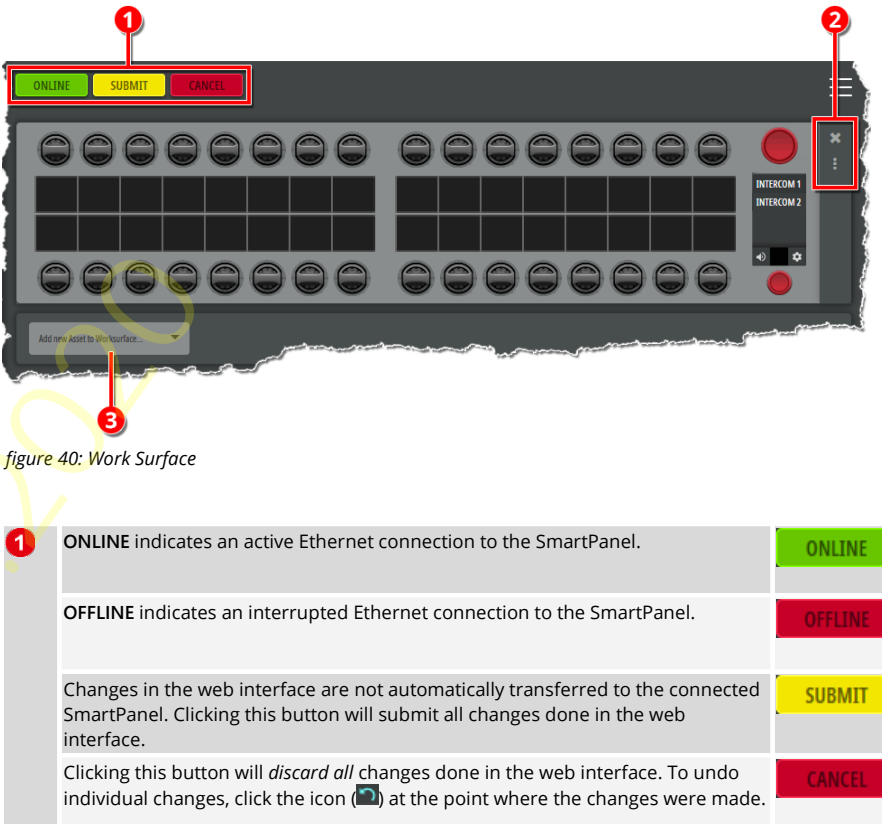

 Symbol to close the preview of the respective element.

 Using Drag & Drop, the corresponding element can be moved vertically on the worksurface and arranged in a new position.

**3** Drop-down selection to add further SmartPanels to the work surface.

## 5.3.3 Main Menu

## 5.3.3.1 Firmware Manager

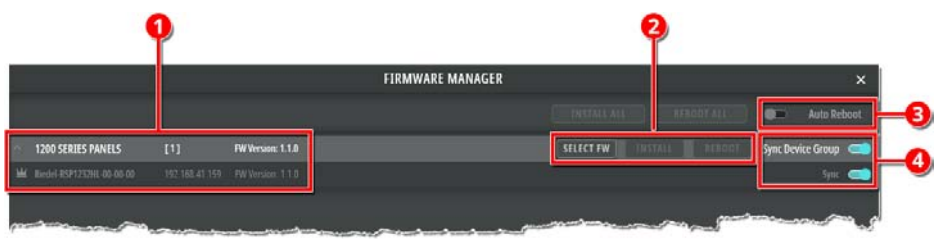

figure 41: SmartPanel web interface

#### 1 Asset List

The asset list displays all SmartPanels that are found in the network. The view can be grouped with the arrow icons.

#### 2 Firmware Update Buttons

Buttons to update the firmware. A maximum of ten SmartPanels can be updated in parallel.

| SELECT FW | Opens a dialog to select the firmware file (.cfw). |
|-----------|----------------------------------------------------|
| INSTALL   | Installs the selected firmware on a SmartPanel.    |
| REBOOT    | Restarts a SmartPanel.                             |

#### 3 Auto Reboot

If the switch is enabled, the SmartPanel is automatically restarted after the update. If the switch is disabled, the user must restart the SmartPanel after the update manually by using the REBOOT button to complete the firmware update.

#### **4** Sync Device Group

If the switch is enabled, the firmware of all found SmartPanels is updated. If the switch is disabled, the firmware can be updated individually on SmartPanels.

#### 5.3.4 Parameter Drawer

In the parameter drawer, the inputs/outputs of the audio paths A/B can be defined.

#### Audio A/B

The Audio A and Audio B tabs are used to configure the input and output of the audio patch.

|             | Audio A | Audio B         |          |         |  |
|-------------|---------|-----------------|----------|---------|--|
|             |         | Audio A Input:  | Analogue |         |  |
|             |         | Audio A Output: | Analogue |         |  |
|             |         |                 |          |         |  |
| · · · · · · |         |                 |          | a en el |  |

figure 42: Audio A/B (Parameter Drawer)

| udio A/B Input  | The <b>input</b> of the audio patch <b>Audio A/B</b> can be defined via the list selection.  |                                                                                                    |  |  |  |  |
|-----------------|----------------------------------------------------------------------------------------------|----------------------------------------------------------------------------------------------------|--|--|--|--|
|                 | Analogue                                                                                     | Defines the <b>analog</b> 'Audio A/B' connector as input of the audio patch.                                                        |  |  |  |  |
|                 | AES67                                                                                        | Defines a digital <b>AES67 4-wire</b> as input of the audio patch.<br>The input stream is configured in the <u>Stream Setup</u> .   |  |  |  |  |
| idio A/B Output | The <b>output</b> of the audio patch <b>Audio A/B</b> can be defined via the list selection. |                                                                                                    |  |  |  |  |
|                 | Analogue                                                                                     | Defines the <b>analog</b> 'Audio A/B' connector as output of the audio patch.                                                       |  |  |  |  |
|                 | AES67                                                                                        | Defines a digital <b>AES67 4-wire</b> as output of the audio patch.<br>The output stream is configured in the <b>Stream Setup</b> . |  |  |  |  |

## **₽**∥RIEDEL

#### Stream Setup

The digital AES67 4 wires are configured in the stream setup. Different parameters are available depending on whether an input or output is configured.

| AUDIO A INP                                        | PUT STREAM SETUP |            | AUDIO A OU                                         | IPUT STREAM SETUP |
|----------------------------------------------------|------------------|------------|----------------------------------------------------|-------------------|
| A GENEI                                            | RAL SETTINGS     |            | ∧ GEN                                              | ERAL SETTINGS     |
| Multicast IP:                                      |                  | Import SDP | Multicast IP:                                      |                   |
| Multicast Port:                                    | 5004             |            | Multicast Port:                                    | 5004              |
| Sender IP:                                         |                  |            | Select another channel of this stream for Audio B: |                   |
| Select another channel of this stream for Audio B: |                  |            | Bit Depth:                                         | L24               |
| Bit Depth:                                         | L24              | -          | Channels:                                          |                   |
| Channels:                                          |                  | -          | Audio A Output from Stream Channel:                |                   |
| Audio A Input from Stream Channel:                 |                  | -          | ^ PAC                                              | KET SETTINGS      |
| л раск                                             | ET SETTINGS      |            | Packet Time:                                       | 1.000 ms          |
| Packet Time:                                       | 1.000 ms         | -          | Media Clock Offset:                                |                   |
| Play Mode:                                         | Syncronous       | -          | SSRC:                                              |                   |
| Receive Buffer:                                    | 3.000 ms         | -          | Payload Type:                                      | 96                |
| Media Clock Offset:                                |                  |            | Canc                                               | el Submit         |
| SSRC:                                              |                  |            | Cure                                               |                   |
| Payload Type:                                      | 96               |            |                                                    |                   |
| Cance                                              | l Submit         |            |                                                    |                   |

figure 43: Input Stream (Stream Setup)

figure 44: Output Stream (Stream Setup)

#### **General Settings**

|      | -                                                              |                                                                                                    |
|------|----------------------------------------------------------------|----------------------------------------------------------------------------------------------------|
|      | Multicast IP                                                   | Field to enter the Multicast address of the RTP sender (224.0.0.0<br>239.255.255.254)<br>Inputs: The Import SDP button allows loading the settings from a SDP file.<br>Outputs: The Export SDP button allows saving the settings to a SDP file.                                                                                                    |
|      | Multicast Port                                                 | Field to enter the Multicast port of the RTP sender (0 <u>5004</u> 65535)                                                                                                    |
|      | Sender IP <sup>1</sup>                                         | Field to enter the IP address of the sender in case of IGMPv3.                                                                                                    |
|      | Select another channel of this stream for Audio B <sup>2</sup> | If this function is activated, a second audio channel can be selected in this window, which is routed to/from the audio patch 'Audio B'.                                                                                                    |
|      | Bit Depth                                                      | Selection of the Bit resolution. (L16, <u>L24</u> )                                                                                                    |
|      | Channels                                                       | Amount of used audio channels in the AES67 stream. ( <u>1</u> 64)                                                                                                    |
|      | Audio Input from<br>Stream Channel                             | Selection of the audio channel to be received/transmitted in this port.                                                                                                    |
|      | <sup>1</sup> 'Inputs' only<br><sup>2</sup> 'Audio A' only      |                                                                                                    |
| Pack | ket Settings                                                   |                                                                                                    |
|      | Packet Time                                                    | Packet time is the real-time duration of media data in a packet. Samples per packet are calculated from packet time and sampling rate. Short packet time allows for lower latency, but requires more bandwidth due to overhead. Implemented for interoperability reasons. Depending of selected amount of audio channels and the bit depth, shorter packet times are available. (0.125, 0.250, 0.333, <u>1.000</u> or 1.333 ms) |
|      | Play Mode <sup>3</sup>                                         | Selection between Synton and Synchron.<br>In Synchron mode audio packets will be discarded if the PTP timestamp<br>is missing or invalid. Hence only audio signals are output if they are<br>transmitted in a PTP synchronized network.<br>In Synton mode audio packets without or with invalid PTP timestamps<br>are processed and output, hence this mode can be used in networks<br>without PTP synchronization.             |
|      | Receive Buffer <sup>3</sup>                                    | Selection of the size of the AES67 receive buffer to adapt the expected delay of connected panels. The default buffer is 3 × Packet Time. The longer the selected packet time, the shorter is the available receive buffer. (0.375 99 ms)                                                                                                    |
|      | Media Clock Offset                                             | Selection of the Time Stamp Offset. ( <u>0</u> 32)                                                                                                    |

Selection of the synchronization source. (0...32)

Selection of the Payload type. (<u>96</u>...127)

Payload Type <sup>3</sup> 'Audio A' only

SSRC

01-000HB03EG-B00

## 1200 Series SmartPanels 1.1 User Manual

## 5.4 Firmware Update

There are two ways to update the firmware of the 1200 series SmartPanels:

1. Via USB pen drive 2. Via web interface

#### Firmware update via USB pen drive

- > Format an USB pen drive in the FAT32 or NTFS file format.
- > Create the folders: "\\Riedel\firmware\unattended".
- > Copy the desired RSP-1232HL firmware file into the above mentioned folder.
- > The file does not need to be renamed. All names are accepted.
- When the RSP-1232HL SmartPanel is booted, insert the USB pen drive into the USB connector below the Info-display.

The update process is started automatically.

Do not power cycle the panel and do not remove the USB pen drive until the update procedure is finished.

The firmware is uploaded in the SmartPanel now.

After storing the firmware you will be prompted to remove the USB pen drive.

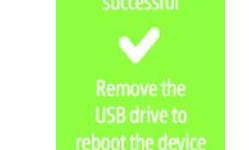

figure 46: update finished

figure 45: update in progress

The SmartPanel is automatically rebooting after removing the USB pen drive.

The firmware update is finished now.

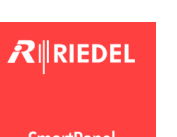

SmartPanel is starting ...

figure 47: rebooting

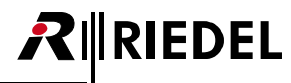

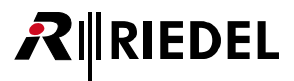

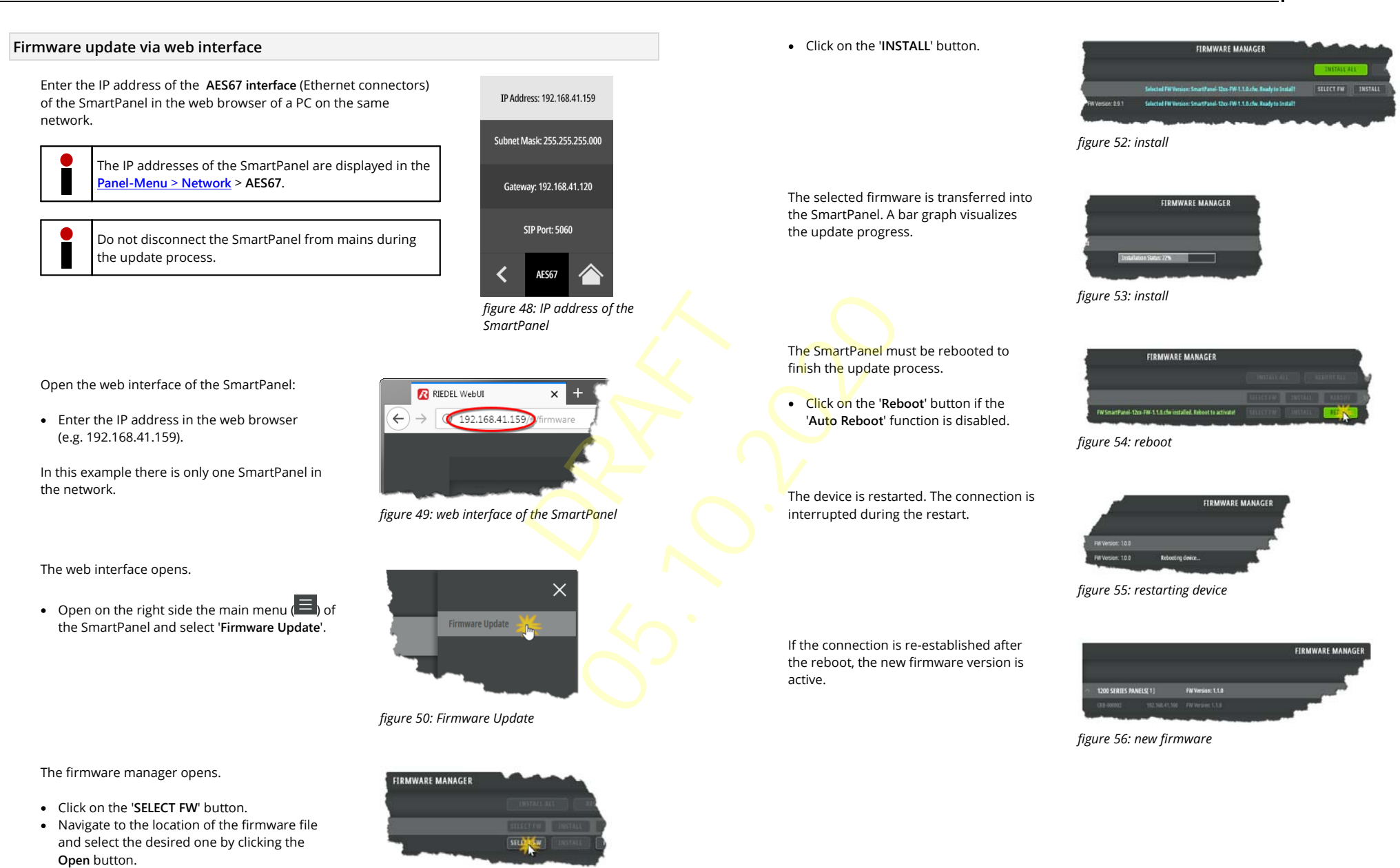

figure 51: select firmware

01-000HB03EG-B00

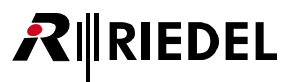

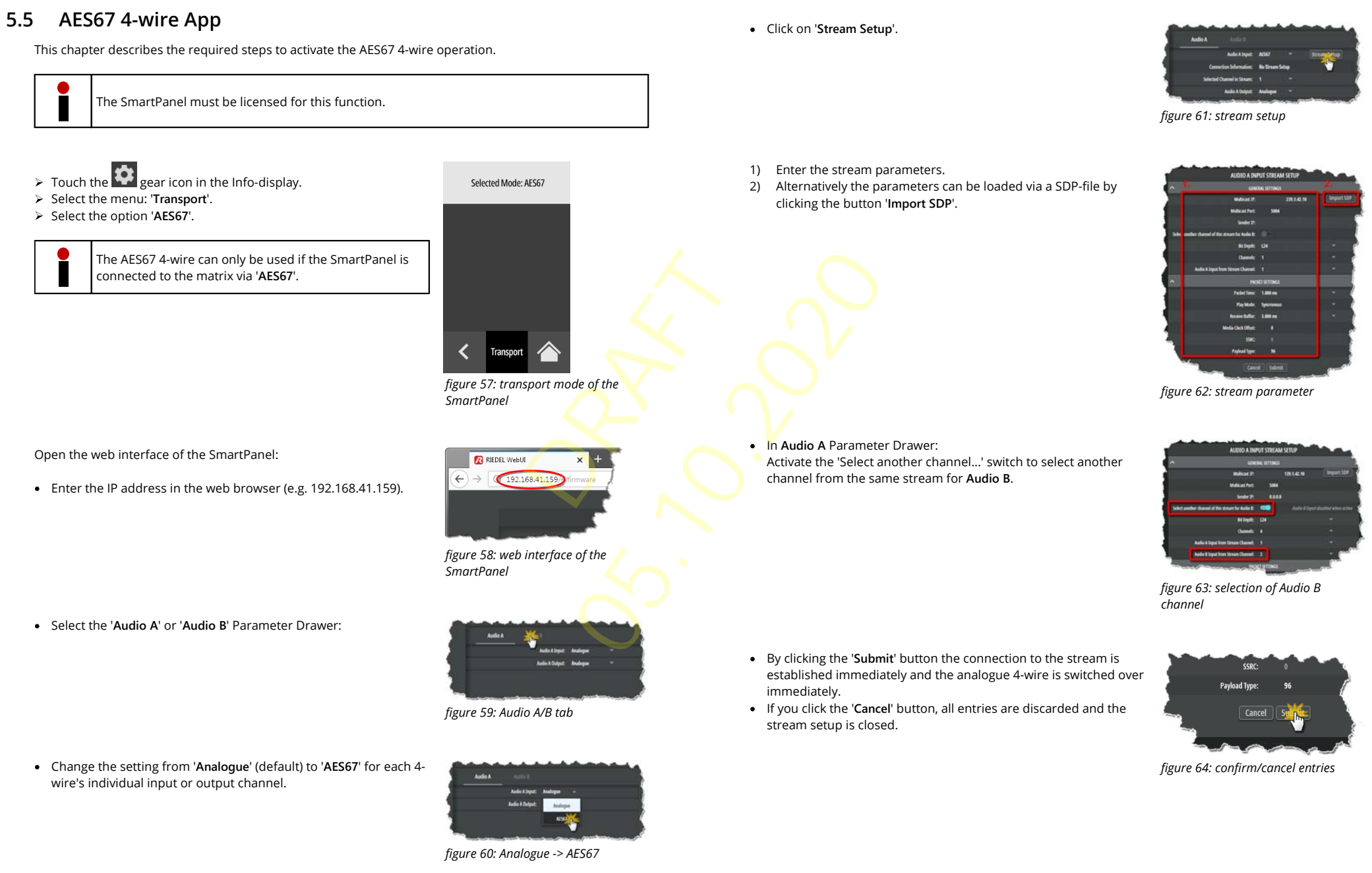

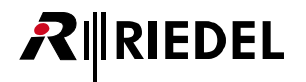

• Quickly change between different channels within a stream by selecting it in the drop-down list.

(The change must be confirmed by clicking the <u>submin</u> button at the top of the web interface.)

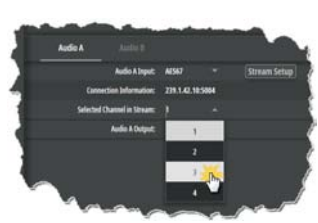

figure 65: change channel

• When you switch back to the 4-wire analog system, your AES67 configuration is saved for later use.

• Route your AES67 or analogue inputs/outputs in the Director audiopatch as you prefer it for your setup.

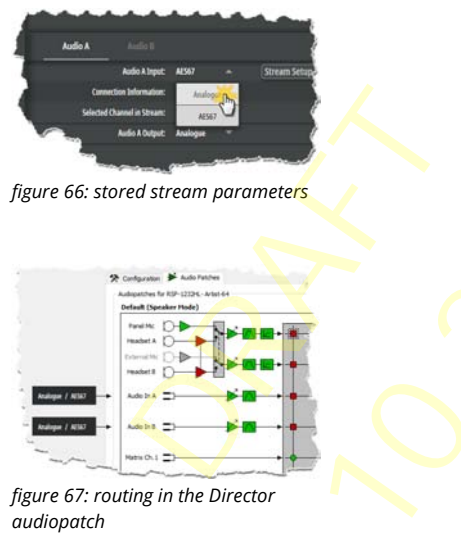

#### Appendix 6

#### Ports / Pinouts 6.1

In this chapter the Ports/Pinouts of the 1200 series SmartPanels are shown.

#### Ethernet port

The Ethernet connectors are used to connect an intercom network (AES67). This port is 1000Base-T compatible.

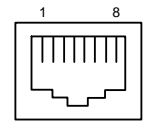

| Pin | Signal | Standard color |
|-----|--------|----------------|
| 1   | BI_DA+ | orange/white   |
| 2   | BI_DA- | orange         |
| 3   | BI_DB+ | green/white    |
| 4   | BI_DC+ | blue           |
| 5   | BI_DC- | blue/white     |
| 6   | BI_DB- | green          |
| 7   | BI_DD+ | brown/white    |
| 8   | BI_DD- | brown          |

figure 68: ETH connector RJ-45 pinout (8P8C)

#### Management port

The Management connector is currently not used. In future this port is used to configure the panel over a network that is separated from the intercom network. This port is 100Base-T compatible.

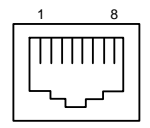

| Pin | Signal | Standard color |
|-----|--------|----------------|
| 1   | TX+    | orange/white   |
| 2   | TX-    | orange         |
| 3   | RX+    | green/white    |
| 4   |        | blue           |
| 5   |        | blue/white     |
| 6   | RX-    | green          |
| 7   |        | brown/white    |
| 8   |        | brown          |

figure 69: MGNT connector RJ-45 pinout (8P8C)

#### **Expansion port**

Π

L

The Expansion connector is used to connect Expansion Panels.

| 8 | Pin | Signal | Standard color |
|---|-----|--------|----------------|
|   | 1   | TX+    | orange/white   |
|   | 2   | TX-    | orange         |
|   | 3   | RX+    | green/white    |
|   | 4   |        | blue           |
|   | 5   |        | blue/white     |
|   | 6   | RX-    | green          |
|   | 7   |        | brown/white    |
|   | 8   |        | brown          |

figure 70: Expansion connector RJ-45 pinout (8P8C)

#### Matrix connectors

The Matrix connectors are used for the connection to the intercom matrix (AES3). 

| 1 | 8 |
|---|---|
|   |   |
|   |   |

| Pin     | Matrix 1    |
|---------|-------------|
| 1       | TxD +       |
| 2       | TxD -       |
| 3       | RxD +       |
| 4       |             |
| 5       |             |
| 6       | RxD -       |
| 7       |             |
| 8       |             |
| Chassis | Chassis GND |

figure 71: Matrix 1 connector RJ-45 pinout

| 1 | Pin | Matrix 2    |
|---|-----|-------------|
|   | 1   | TxRx Data + |
| 2 | 2   | TxRx Data - |

figure 72: Matrix 2 connector BNC pinout

#### GPI IN port

The GPI input connector contains 3 single ports.

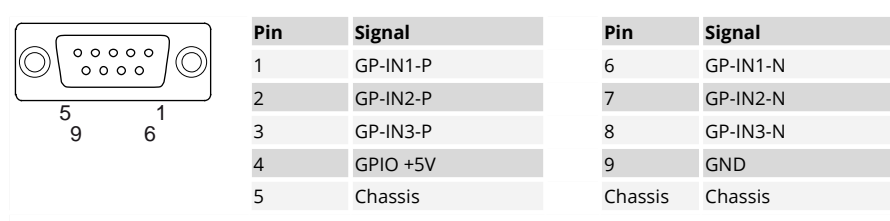

figure 73: GPI IN connector Sub-D-9 female pinout

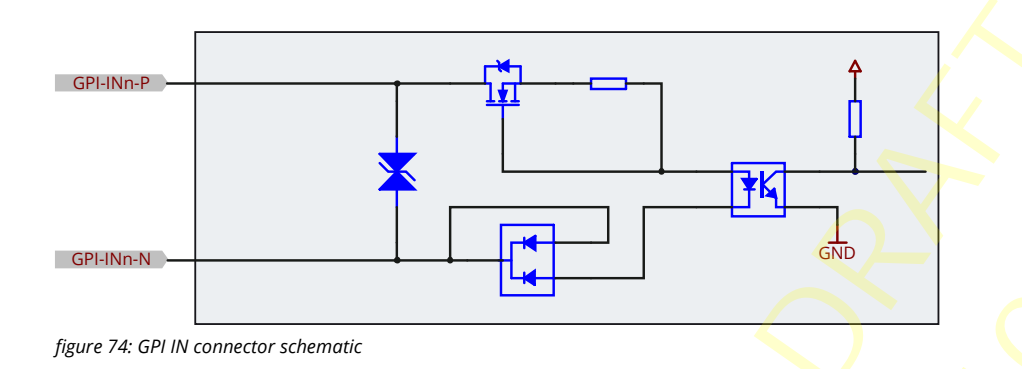

- The input voltage range of the GPI inputs is +5 to +48 VDC (~5 mA current draw, internal optocouplers).
- The polarity of the inputs is important. The higher potential must be connected to "P" of each channel.
- The inputs are galvanically isolated.
- The "GPIO +5V" output voltage drops by increasing the load: 5V @ 0mA / 3.3V @ 50mA.

#### GPI OUT port

The GPI output connector contains 3 single ports.

|                                                   | Pin | Signal    | Pir | n     | Signal    |
|---------------------------------------------------|-----|-----------|-----|-------|-----------|
| $\bigcirc \underbrace{1}_{6} \xrightarrow{5}_{9}$ | 1   | GP-OUT1-P | 6   |       | GP-OUT1-N |
|                                                   | 2   | GP-OUT2-P | 7   |       | GP-OUT2-N |
|                                                   | 3   | GP-OUT3-P | 8   |       | GP-OUT3-N |
|                                                   | 4   |           | 9   |       |           |
|                                                   | 5   | Chassis   | Ch  | assis | Chassis   |

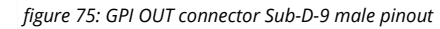

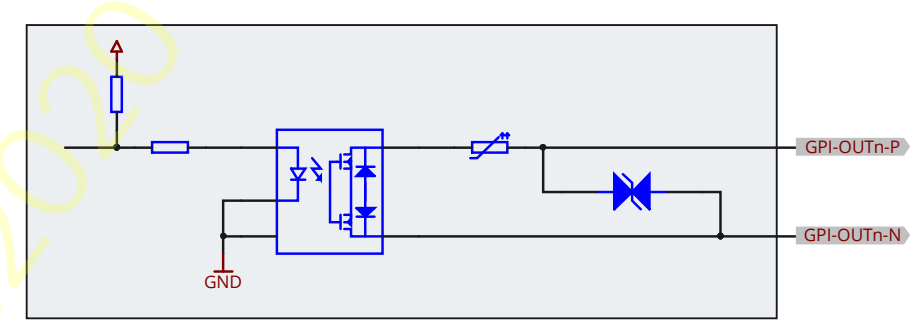

figure 76: GPI OUT connector schematic

- The GPI output contact rating is 300 mA, 60 VDC maximum (protected by self-healing fuse).
- The polarity of the output has no preference.
- The outputs are galvanically isolated.
- The "GPIO +5V" output voltage drops by increasing the load: 5V @ 0mA / 3.3V @ 50mA.

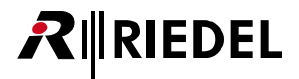

| Audio connector                               |                 |              |                        | Неа | dset connectors                        |                                |                                                                                                    |                                                                                         |
|-----------------------------------------------|-----------------|--------------|------------------------|-----|----------------------------------------|--------------------------------|----------------------------------------------------------------------------------------------------|-----------------------------------------------------------------------------------------|
| 1 8                                           | Pin             | Signal       | Standard color         |     | 1 8                                    | Pin                            | Headset A                                                                                                    | Headset B                                                                               |
|                                               |                 | orange/white |                        |     | 1                                      | HS Phones A + (right)          | HS Phones B + (right)                                                                                               |                                                                                         |
|                                               | 2               |              | orange                 |     |                                        | 2                              | GND                                                                                                    | GND                                                                                     |
|                                               | 3               |              | green/white            |     |                                        | 3                              | Data A                                                                                                    | Data B                                                                                  |
|                                               | 4               | AIO-RX-P     | blue                   |     |                                        | 4                              | HS MIC A + , (+5 VDC)                                                                                               | HS MIC B + , (+5 VDC)                                                                   |
|                                               | 5               | AIO-RX-N     | blue/white             |     |                                        | 5                              | HS MIC A - , (GND)                                                                                                  | HS MIC B - , (GND)                                                                      |
|                                               | 6               |              | green                  |     |                                        | 6                              | PTT A                                                                                                    | PTT B                                                                                   |
|                                               | 7               | AIO-TX-P     | brown/white            |     |                                        | 7                              | HS Phones A + (left)                                                                                                | HS Phones B + (left)                                                                    |
|                                               | 8               | AIO-TX-N     | brown                  |     |                                        | 8                              | GND                                                                                                    | GND                                                                                     |
| figure 77: Audio connecto                     | or RJ-45 pinout | t            |                        |     |                                        | Case                           | Chassis                                                                                                    | Chassis                                                                                 |
|                                               |                 |              |                        |     | figure <mark>7</mark> 9: Headset conne | ctor RJ-45 pinoເ               | ıt                                                                                                    |                                                                                         |
| AIO-RX-P n                                    | SD<br>&<br>RFI  |              | ADC<br>24 Bit<br>48 kH |     |                                        | <b>Pin</b><br>1<br>2<br>3<br>4 | Headset A           HS MIC A - , (GND)           HS MIC A + , (+5 VDC)           GND           HS Phones A + (left) | Headset B<br>HS MIC B - , (GND)<br>HS MIC B + , (+5 VDC)<br>GND<br>HS Phones B + (left) |
|                                               |                 |              |                        |     | figure 80: Headset conne               | ctor XLR-4 male                | pinout                                                                                                    |                                                                                         |
| 24 Bit<br>48 kHz<br>figure 78: Audio connecto | DAC<br>DAC      | LPF<br>m     |                        |     | The microphon                          | e power (+5 Vi                 | DC) will be switched on/off ac                                                                                      | cording to the microphone type.                                                         |

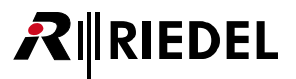

## 6.2 Maintenance Recommendations

Following points are strongly recommended to prevent malfunction of the system.

### General

• Check the functionality of the fan.

#### Daily

None

#### Weekly

None

## Monthly

• Check fan dust filters and exchange them if necessary.

## Yearly

None

## Other

• Every three years, the fan filters should be exchanged due to an aging process even if they are not dusty or if the system was not in operation.

## 6.3 Service

If you have any further questions, we offer comprehensive customer service options for this product including:

- Telephone Service
- Email Service
- Fax Service
- Configuration Support
- Trainings
- Repair

Your primary point of contact for any service issues is your local dealer. In addition, <mark>Riedel Cu</mark>stomer Service in Wuppertal, Germany is also available to assist you.

T<mark>e</mark>lephone: +49 (0) 202 292 9400 (Monday - Friday, 8am – 5pm, Central European Time)

Fax: +49 (0) 202 292 9419

Or use the contact form on our website: www.riedel.net > Services > Support

For repairs, please contact your local dealer. Your dealer will be able to help process your repair as fast as possible and/or arrange for the delivery of spare parts.

The address for repairs sent directly to Riedel Communications GmbH is:

Riedel Communications GmbH & Co. KG - Repairs -Uellendahler Str. 353 D-42109 Wuppertal Germany

Please add a completed repair form to all your repairs. The form can be found at the Riedel website: <u>www.riedel.net > Services > Repairs</u>

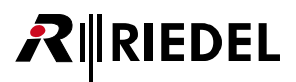

#### **Keyword Index**

- **A** -About 1200 Series SmartPanels 8 AES3 Cat 24 AES3 Coax 24 AES67 24, 25 AES67 4-wire App 37 Air Filter Replacement 21 Arbeitsfläche (Work Surface) 32 Asset Drawer 31 Audio (technical specifications) 14, 22 Audio A/B (Paramter Drawer) 33 Audio connector pinout 41

#### - B -

Block Diagram Audio connector 41 BNC 39 Brightness (Panel-Menu) 24

#### - C -

CE Declaration of Conformity 5 Change History 6 Common Signalization 29 Configuration Support 42 contact 42 Current Mode 24

#### - D -

Daily Maintenance Recommendations 42 Date 24 Demos 25 Device-Info (Panel-Menu) 24 display 29 Display Brightness 24 Disposal 6

## **- E -**Email 42

Environment 5 ETH port pinout 39 Expansion port pinout 39

#### - F -

Fan / dust Filters Maintenance Recommendations42Fax42Firmware Manager33Firmware Update35Firmware Update (USB pen drive)35Firmware Update (Web Interface)36Firmware Version7Front Elements (technical specifications)14, 22FW Version24

#### - G -

General Maintenance Recommendations 42 General Settings 34 GPI IN port pinout 40 GPI OUT port pinout 40 group color 29

#### - H -

Headset connector pinout 41

## - | -

Individualization the Asset List32Info-Display (RSP-1216HL)13Info-Display (RSP-1232HL)20Information5Input Voltage GPI IN port40Intercom App26Intercom App (Operation)26

#### - K -

key ring 29

## Key-Banks 30 Key-Display Functions (Intercom-App) 27 Keystrokes 15, 23

- L -Laser Safety 6 LED Brightness 24 Lever Key Numbering (Intercom-App) 18 Lever Key Numbering (RSP-1216HL) 11 Lever-Groups 29 Lever-Key Functions (Intercom-App) 26 Licensing 26 Log Files 25

## - M -

Maintenance Recommendations 42 Master Volume 12, 19 Matrix (Panel-Menu) 25 Matrix connector pinout 39 MGNT 24, 25 MGNT port pinout 39 Monthly Maintenance Recommendations 42

#### - N -

Navigation (Panel-Menu RSP-1216HL)13Navigation (Panel-Menu RSP-1232HL)20Network (Panel-Menu)24

## - 0 -

Open (Panel-Menu RSP-1216HL)13Operating Elements (RSP-1216HL)9Operating Elements (RSP-1232HL)16Operation (Intercom App)26Operation-Modes30Output Voltage GPIO40Overall (technical specifications)15, 23

#### - P -

Packet Settings 34

## Panel-Menu 24 Panel-Menu RSP-1216HL (Navigation) 13 Panel-Menu RSP-1216HL (Open) 13 Panel-Menu RSP-1232HL (Navigation) 20 Parameter Drawer 33 Paramter Drawer (Audio A/B) 33 Polarity GPI IN port 40 Polarity GPI OUT port 40 Polarity GPI OUT port 40 Port Volume 12, 19 Ports/Pinouts 39 Power Supply Maintenance Recommendations 42 Power-Up (Intercom-App) 18 Power-Up (RSP-1216HL) 11 Preface 4 PTP 24, 25

#### - R -

Rear Elements (technical specifications) 14, 22 Reboot Panel 25 Repair 42 Replacing the Air Filter 21 Reset RSP-1216HL 15 Reset RSP-1232HL 23 RJ-45 39, 41 RSP-1216HL SmartPanel 9 RSP-1232HL (Reset) 15, 23 RSP-1232HL SmartPanel 16

### - S -

Save to USB 25 Schematic GPI IN port 40 Schematic GPI OUT port 40 Scroll Lists (Intercom-App) 27 Selected Mode 24 Service 5, 42 Service (Panel-Menu) 25 Sidetone Volume 12, 19

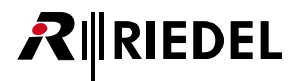

#### Signalization 28

SmartPanel Firmware 26 SN# 24 Status LEDs (RSP-1216HL) 10 Status LEDs (RSP-1232HL) 17 Stream Setup 34 Sub-D-9 female 40 Sub-D-9 male 40 Switching Power GPI OUT port 40 Symbols 5

#### - T -

Talk/Listen-Mode28, 30Talk/Mute-Mode28, 30Technical Specifications (Audio)14, 22Technical Specifications (Front Elements)14, 22Technical Specifications (Overall)15, 23Technical Specifications (Rear Elements)14, 22Technical Specifications (RSP-1216HL)14Technical Specifications (RSP-1232HL)22Telephone42Trainings42Transport (Panel-Menu)24

#### - U -

USB pen drive (Firmware Update) 35

#### - V -

Ventilation 5 Voltage 5 Voltage GPI OUT port 40 Voltages GPI IN port 40 Volume (Master) 12, 19 Volume (Port) 12, 19 Volume (RSP-1216HL) 12 Volume (RSP-1232HL) 19 Volume (Sidetone) 12, 19

## - W -

Web Interface31Web Interface (Firmwre Update)36Weekly Maintenance Recommendations42

## - X -

XLR-4 male (Rev. B/C) 41 XLR-7 male 41

#### - Y -

Yearly Maintenance Recommendations 42

# 01-000HB03EG-B00

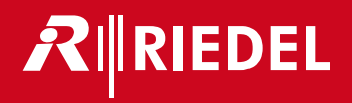

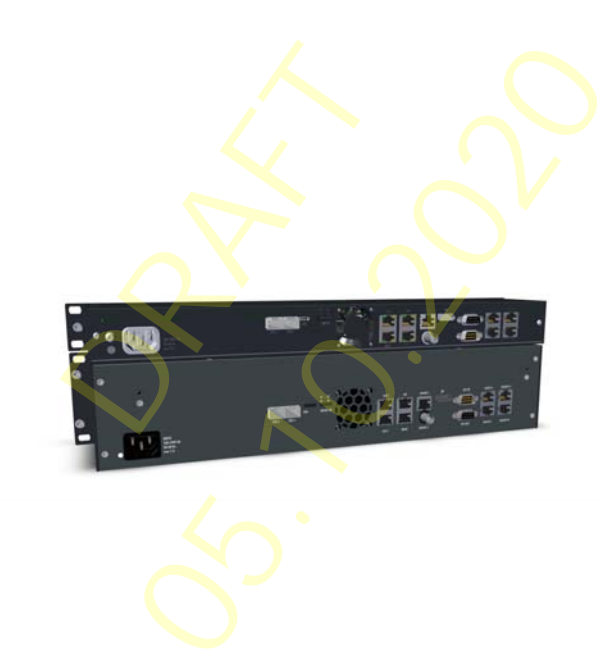

Riedel Communications GmbH & Co. KG | Uellendahler Str. 353 | 42109 Wuppertal | Germany